SISTEMA Editorial de Gestión Universitaria de Publicaciones (SEGUP)

MANUAL DE USO

ENRIQUE ZAMBRANO PILAY Luis Vélez Vélez Javier Rosado Mero Saúl Carreño Lucas Dolores Muñoz Verduga Edison Almeida Zambrano Fidel Chiriboga Mendoza

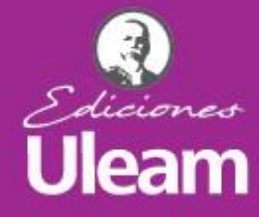

ATIQ

mprendimiento e innovación

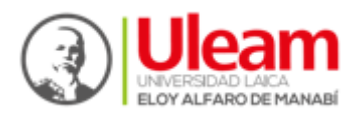

Universidad Laica Eloy Alfaro de Manabí Ciudadela universitaria vía circunvalación (Manta) www.uleam.edu.ec

#### Autoridades:

Miguel Camino Solórzano, Rector Iliana Fernández, Vicerrectora Académica Doris Cevallos Zambrano, Vicerrectora Administrativa

#### Sistema editorial de gestión universitario de publicaciones (SEGUP). Manual de uso.

- © Enrique Zambrano Pilay © Luis Vélez Vélez © Javier Rosado Mero © Saúl Carreño Lucas © Dolores Muñoz Verduga
- © Edison Almeida Zambrano
- © Fidel Chiriboga Mendoza

**Consejo Editorial:** Universidad Laica Eloy Alfaro de Manabí **Director Editorial:** Fidel Chiriboga **Diseño de cubierta:** José Márquez **Estilo, corrección y edición:** Alexis Cuzme (DEPU)

**ISBN:** 978-9942-775-45-0

Edición: Primera. Diciembre 2018

Departamento de Edición y Publicación Universitaria (DEPU) Ediciones Uleam 2 623 026 Ext. 255 www.depu.uleam.blogspot.com Manta - Manabí - Ecuador

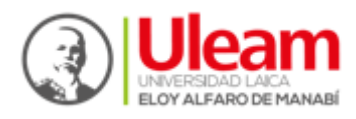

# Manual de Usuario.

# "Sistema Editorial de Gestión Universitaria de Publicaciones"

El presente manual ayudará a gestionar de manera ágil y sencilla este sitio web para la "Publicación científica". Sígalo paso a paso para lograr una utilización correcta y eficiente del mismo.

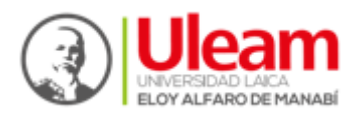

## Tabla de Contenidos

| 1. 0             | DBJETIVOS DEL SITIO WEB                          | 5  |
|------------------|--------------------------------------------------|----|
| 2. II            | NGRESO A LA APLICACIÓN:                          | 5  |
| 3. A             | ACCEDER A LA SECCIÓN ADMINISTRATIVA DEL SISTEMA: | 6  |
| 5. V             | /ISIÓN GENERAL DE LA SECCIÓN ADMINISTRATIVA:     | 7  |
| $\triangleright$ | USUARIO PUBLICADOR                               | 8  |
| 1.               | . Fichas de solicitud                            | 8  |
| 2.               | . Usuarios y Autores                             | 11 |
| $\triangleright$ | USUARIO EDITOR                                   | 12 |
| 1.               | . Fichas de solicitud                            | 12 |
| 2.               | . Usuarios y Autores                             | 14 |
| $\triangleright$ | USUARIO REVISOR 1.                               | 15 |
| 1.               | . Ficha de Solicitud                             | 16 |
| 2.               | . Ficha de Revisión                              | 17 |
| 3.               | Usuarios y autores                               | 20 |
| 4.               | . Publicar Libros                                | 21 |
| $\triangleright$ | USUARIO REVISOR 2                                | 23 |
| 1.               | . Ficha de Solicitud                             | 23 |
| 2.               | . Ficha de Revisión                              | 23 |
| $\triangleright$ | USUARIO ADMINISTRADOR.                           | 27 |
| 1.               | . Ficha de Solicitud                             |    |
| 2.               | . Ficha de Revisión                              | 29 |
| 3.               | . Secciones                                      |    |
| 4.               | - Publicar noticias.                             |    |
| 5.               | - Publicar libros.                               |    |
| 6.               | Usuarios y autores.                              |    |
| 7.               | Grupos                                           |    |
| 8.               | . Catálogos                                      |    |
| 9.               | -<br>. Temas                                     |    |
| $\triangleright$ | PANEL DE USUARIO.                                |    |
| 1.               | . Cerrar sesión                                  |    |

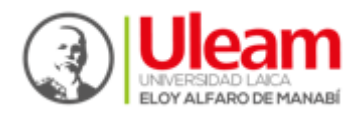

#### **1. OBJETIVOS DEL SITIO WEB**

#### 2. INGRESO A LA APLICACIÓN:

1.- Ingresamos a nuestro navegador de preferencia (Google Chrome, Mozilla Firefox, Safari, Internet Explorer, Opera).

2.- Escribimos el siguiente enlace en nuestro navegador de preferencia (http://www.ejemplo.com).

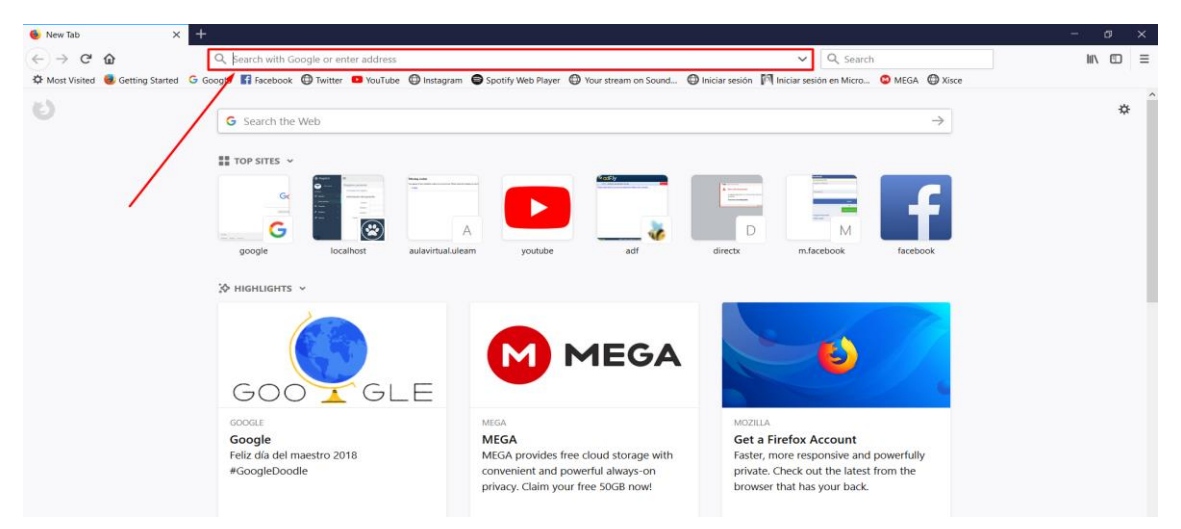

3.- A continuación, se presenta la pantalla principal del sitio web:

| C SEGUP - Panel de Administración x +                                                                                                    |                       | - 8 ×               |
|----------------------------------------------------------------------------------------------------|-----------------------|---------------------|
| $\leftrightarrow \rightarrow \times \bigtriangleup$ ( $\bigcirc$ localhost:8070/segup/                                                    | 🗟 🌣 🖸                 | 🗢 🗶 🔕 🔞 🗄           |
| 🗱 Aplicaciones 📑 Facebook 🎦 Correo: Enrique Zam 🐐 🥊 Ver Serie American E. 🧔 Cazadores de sombri: 🗋 MANUALES PARA AR 📄 Juego Super Mario A | 👛 Descargar Youtube - | » 📃 Otros favoritos |
| SEGUP                                                                                                    |                       |                     |
|                                                                                                    |                       |                     |

| Usuario:          |                |
|-------------------|----------------|
| Nombre de Usuario |                |
| Contraseña:       |                |
| Contraseña        |                |
| Acc               | eder           |
|                   | C Desetableser |

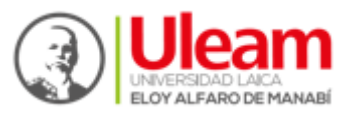

#### 3. ACCEDER A LA SECCIÓN ADMINISTRATIVA DEL SISTEMA:

1.- Para poder acceder a la página primeramente se debe realizar el registro del usuario, esto se realiza haciendo clic derecho en el botón **Registrarse...** el cual se encuentra en la parte inferior izquierda del inicio de sección.

Nota: El Botón que está en la parte inferior derecha "**Restablecer...**" limpiará la información que ya se había ingresado.

| Usuario:          |       |
|-------------------|-------|
| Nombre de Usuario |       |
| Contraseña:       |       |
| Contraseña        |       |
| Acc               | ceder |

2.- Para poder registrase se deberá ingresar cierta información del usuario como Nombre, Apellidos, Cédula, Nombre de usuario, Email, Género y Contraseña como se muestra en la imagen. Una vez ingresado la información se hará clic derecho en Registrarse para poder crear el registro.

| Nombres:                   | Apellidos:         |
|----------------------------|--------------------|
| Luis Gabriel               | Velez Velez        |
| Cédula:                    | Nombre de usuario: |
| 1317038888                 | Luis18             |
| Email:                     | Género:            |
| luis14_gabriel@hotmail.com | Masculino          |
| Contraseña                 |                    |
|                            |                    |
| Re                         | egistrarse         |

3.- Una vez hecho el registro de usuario se podrá ingresar con el nombre de usuario y contraseña que anteriormente se ingresó en el registro. Para iniciar sesión se hace clic derecho en acceder.

| 🏜 Iniciar sesión  |                    |                |
|-------------------|--------------------|----------------|
| Usuario:          |                    |                |
| Nombre de Usuario |                    |                |
| Contraseña:       |                    |                |
| Contraseña        |                    |                |
|                   | Acceder            |                |
| Registrarse       | $\mathbf{\hat{n}}$ | C Reestablecer |

4.- Listo se ingresó a la sección administrativa del sistema Editorial Universitario para la publicación científica.

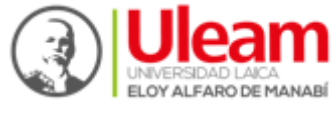

| Panel - Administrador | 4, Cambiar Contraseña                                                  | Ů Luis Gabriel Velez Velez ∥ Salir |
|-----------------------|------------------------------------------------------------------------|------------------------------------|
| 89 Inicio             |                                                                        |                                    |
| Pichas de Solicitud   | Sistema Editorial Universitario para la Publicación Científica (SIEUPO | )                                  |
| 🛔 Usuario y autores   | @ Panel                                                                |                                    |
|                       | 2018-10-02 - 15:10:28                                                  |                                    |
|                       |                                                                        |                                    |
|                       |                                                                        |                                    |
|                       |                                                                        |                                    |
|                       |                                                                        |                                    |
|                       |                                                                        |                                    |
|                       | Activar Windo<br>Ir a Configuración                                    | WS<br>de PC para activar Windows.  |

## 5. VISIÓN GENERAL DE LA SECCIÓN ADMINISTRATIVA:

| Panel - Administrador |                                                        | ९ Cambiar Contraseña                | 🖞 Luis Gabriel Velez Velez    Salir |
|-----------------------|--------------------------------------------------------|-------------------------------------|-------------------------------------|
| 🙆 Inicio              | 1 2                                                    | 3                                   | 4                                   |
| P Fichas de Solicitud | Sistema Editorial Universitario para la Publicación Ci | entífica (SIEUPO                    | )                                   |
| 🌢 Usuario y autores   | @ Panel                                                |                                     |                                     |
|                       | 2018-10-02 - 15:10:28                                  |                                     |                                     |
|                       |                                                        |                                     |                                     |
|                       |                                                        |                                     |                                     |
|                       |                                                        |                                     |                                     |
|                       |                                                        |                                     |                                     |
|                       |                                                        |                                     |                                     |
|                       |                                                        |                                     |                                     |
|                       |                                                        | Activar Windo<br>Ir a Configuración | WS<br>de PC para activar Windows.   |

- 1.- Menú principal.
- 2.- Panel Administrativo Visión de general.
- 3.- Sección de Configuración.
- 4.- Panel de Usuario

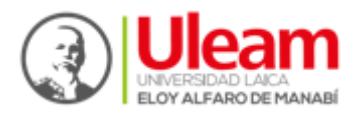

#### > USUARIO PUBLICADOR.

En esta sección estarán diferentes opciones en la que se podrá realizar varias tareas por parte del usuario las cuales se describen a continuación:

- 1. Fichas de solicitud
  - Para crear un anuncio y que se muestre en la pantalla de inicio primero nos dirigimos la sección (Anuncios de inicio) y hacemos clic en la misma.

| Panel - Administrador |                          | ♣ Cambiar Contraseña              | 🖞 Luis Gabriel Velez Velez    Salir  |
|-----------------------|--------------------------|-----------------------------------|--------------------------------------|
| 8 Inicio              |                          |                                   |                                      |
| Pichas de Solicitud   | Fichas de solicitud      |                                   |                                      |
| 🛔 Usuario y autores   | ∰ Panel / ⊯⁰ Nueva ficha |                                   |                                      |
|                       | + Nueva ficha            | Bu                                | scar Q                               |
|                       | No existen fichas        |                                   |                                      |
|                       |                          |                                   |                                      |
|                       |                          |                                   |                                      |
|                       |                          |                                   |                                      |
|                       |                          |                                   |                                      |
|                       |                          | Activar Wind<br>Ir a Configuració | OWS<br>n de PC para activar Windows. |

• Para crear una ficha de solicitud se procede a dar clic derecho en Nueva ficha.

| Panel - Administrador |                                         | ♣ Cambiar Contraseña |      |   |
|-----------------------|-----------------------------------------|----------------------|------|---|
| £€ Inicio             |                                         |                      |      |   |
| Fichas de Solicitud   | Fichas de solicitud                     |                      |      |   |
| 🛔 Usuario y autores   | Benel /      ■ <sup>6</sup> Nueva ficha |                      |      |   |
|                       | + Nueva ficha                           | Bu                   | scar | Q |
|                       | No existen fichas                       |                      |      |   |
|                       |                                         |                      |      |   |
|                       |                                         |                      |      |   |

• Al realizar una nueva ficha de solicitud el sistema solicitará que ingrese tanto el título como el subtítulo con el que se guardará la publicación que el usuario publicará.

#### Nota:

Además de solicitar el título y subtitulo se podrá subir un archivo PDF haciendo clic derecho en el botón seleccionar archivo que permitirá seleccionar el artículo que se va a publicar.

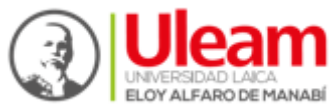

| Panel - Administrador |                                                                         |                          | د Cambiar Contraseña 🖞 Luis Gabriel Velez Velez    Salir |
|-----------------------|-------------------------------------------------------------------------|--------------------------|----------------------------------------------------------|
| a Inicio              |                                                                         |                          |                                                          |
| Fichas de Solicitud   | Ficha realizada de parte de:<br>Cédula:                                 | Nombres y spellidos:     | Correo:                                                  |
| Suano y autores       | 1317038881                                                              | Luis Gabriel Velez Velez | luis14_gabriel@hotmail.com                               |
|                       | Eachar                                                                  |                          | Subtítulo de publicación:                                |
|                       | 2018-10-02                                                              | Prueba1                  | Comprobación                                             |
|                       |                                                                         |                          | ·                                                        |
|                       | Seleccione su archivo<br>Seleccionar archivo Informe_Enrutis) 6to A.pdf |                          |                                                          |
|                       | Informe_Enrutamiento_Dinamico(Vele                                      | z Velez Luis) 6to A.pdf  |                                                          |

• Así también se podrá seleccionar a que Área de conocimiento pertenece la publicación que se va a realizar.

| Panel - Administrador                                       |                                                                                                    | ۹ Cambiar Contraseña              | ULuis Gabriel Velez Velez    Salir     |
|-------------------------------------------------------------|----------------------------------------------------------------------------------------------------|-----------------------------------|----------------------------------------|
| <ul> <li>֎ Inicio</li> <li>■ Fichas de Solicitud</li> </ul> | Tecnologías de la Información y Comunicaciones (TIC)<br>Doswie Académico - Tecnologías de la Información y Comunicaciones (TIC)  |                                   |                                        |
| 🛓 Usuarlo y autores                                         | Servicios<br>Dossier Académico - Servicios                                                                                       |                                   |                                        |
|                                                             | Ciencias Sociales, Periodismo, Información y Derecho<br>Dossier Acadimico - Ciencias Sociales, Periodismo, información y Derecho |                                   |                                        |
|                                                             | Ingeniería, industrias y construcción     Dosser Acadimico - Ingeniería, industrias y construcción                               |                                   |                                        |
|                                                             | © Educación<br>Dossier Académico                                                                                                 |                                   |                                        |
|                                                             | Administración     Dossier Académico     Administración                                                                          | Activar Wind<br>Ir a Configuració | dows<br>in de PC para activar Windows. |

## Áreas de conocimientos:

| Dossier Académico                                      | Colección Pachamama |  |  |
|--------------------------------------------------------|---------------------|--|--|
| Tecnologías de la Información y<br>Comunicación (TIC). | Atipana             |  |  |
| Servicios.                                             | SASI                |  |  |
| Ciencias Sociales, Periodismo, Información y Derecho.  | Apuqkuna            |  |  |
| Ingeniería, Industrias y Construcción.                 | Atiq                |  |  |
| Educación.                                             | Wama                |  |  |
| Administración.                                        | Ayahuasca           |  |  |
| Agricultura, Silvicultura, Pesca y<br>Veterinaria.     | Nuna                |  |  |
| Ciencias Naturales, Matemáticas y<br>Estadísticas.     | Amutay              |  |  |
| Salud y Bienestar.                                     |                     |  |  |

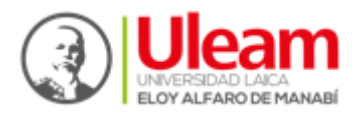

• Esta sección tendrá un apartado para poder ingresar un pequeño resumen referente a la publicación, así como también se deberá aceptar los términos de autoría de la institución.

| æ Inicio              |                                                                                                    |
|-----------------------|----------------------------------------------------------------------------------------------------|
| P Fichas de Solicitud | Revistas     Revistas                                                                                                    |
| 🛔 Usuario y autores   |                                                                                                    |
|                       | Resumen:                                                                                                    |
|                       | Aquí va breve resumen de la publicación                                                                                                    |
|                       |                                                                                                    |
|                       |                                                                                                    |
|                       | Seleccione autor(es):                                                                                                    |
|                       |                                                                                                    |
|                       | Para agregar un autor, debe ir hacia la seccion de Usuarios y Autores, y hacer clic en "Agregar autor"                                                                                                    |
|                       | Certifico que la obra subida a esta plataforma cumple con todas las normas éticas para su publicación y autorizo a la Universidad Laica "Eloy Alfaro" de Manabi a registrar la obra a nombre de esta institución de Educación Superior en el instituto de propiedad intelectual IEPI y que se respete mi autoría. Queda prohibido la impresión total o parcial del texto sin la autorización legal de la ULEAM. |
|                       | Enviar Ir a Configuración de PC para activar Windows.                                                                                                    |

• En esta sección se podrá agregar a los autores colaboradores de la elaboración del artículo haciendo clic derecho en agregar.

#### Notas:

Al agregar un nuevo autor el sistema solicitará que se ingrese información válida del usuario como Nombres, Apellidos, Cédula, Nacionalidad, Email, Teléfono, Título obtenido, Domicilio, Lugar de trabajo y Función.

El sistema tendrá la facilidad de verificar si el número de Cédula ingresado es o no correcto.

El botón Volver permitirá regresar a la sección anterior en la que está el usuario.

| ver pescula peaupor   | - La filsutta           | localhost:8081 dice |                          |         |                                   |                                        |
|-----------------------|-------------------------|---------------------|--------------------------|---------|-----------------------------------|----------------------------------------|
| Panel - Administrador |                         | EL NUMERO DE CEDU   | LA INGRESADO ES CORRECTO |         | ♣ Cambiar Contraseña              | ULuis Gabriel Velez Velez    Salir     |
| a∰a Inicio            | Nuevo autor             |                     |                          | Aceptar |                                   |                                        |
| Pichas de Solicitud   | @ Panel / Matores / * 1 | luevo autor         |                          |         |                                   |                                        |
| 🛓 Usuario y autores   | Nombres:                |                     | Apellidos:               |         |                                   |                                        |
|                       | Javier Ronaldo          |                     | Rosado Mero              |         |                                   |                                        |
|                       | Cédula:                 |                     | Nacionalidad:            |         |                                   |                                        |
|                       | 1315391167              |                     | Ecuador                  |         |                                   |                                        |
|                       | Email:                  |                     | Teléfono:                |         |                                   |                                        |
|                       | rosado@hotmail.com      |                     | 0987654321               |         |                                   |                                        |
|                       | Título:                 |                     | Domicilio:               |         |                                   |                                        |
|                       | Post Grado              | ٣                   | Jaramijo                 |         |                                   |                                        |
|                       | Lugar de trabajo:       |                     | Función:                 |         |                                   |                                        |
|                       | Lugar de trabajo        |                     | Funcion                  |         |                                   |                                        |
|                       | ← Volver Agregar        |                     |                          |         | Activar Wind<br>Ir a Configuració | dows<br>on de PC para activar Windows. |

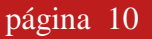

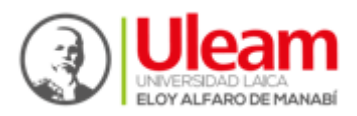

• Como se puede visualizar en el listado de fichas el proceso realizado con anterioridad se efectuó de forma correcta, elaborando la primera ficha de solicitud.

#### Nota:

Por motivo que la ficha de solicitud recién fue elaborada, aún no tiene un avance del proceso de revisión. Una vez que pase por el usuario revisor editor la ficha de solicitud entrará al proceso de evaluación conociendo si fue o no aprobada la publicación del usuario, también tendrá la facilidad de conocer el tiempo en el que será publicado siempre y cuando la publicación haya sido aprobada y por último se podrá conocer qué porcentaje de revisión se le ha realizado con un promedio de ponderación.

| Panel - Administrador       |                   |                          |                                                                       |               |                    |                   |          | A Cardoar Contrauefu                                                                                                    | O Los Gabriel Velez Velez                                                                                                    | 1.044 |
|-----------------------------|-------------------|--------------------------|-----------------------------------------------------------------------|---------------|--------------------|-------------------|----------|----------------------------------------------------------------------------------------------------|----------------------------------------------------------------------------------------------------|-------|
| n men<br>Protes or britchet | Fich              | nas de                   | solicitud                                                             |               |                    |                   |          |                                                                                                    |                                                                                                    |       |
| A thurst y address          | en Part<br>+ Name | a tcha<br>tado de fichas | 768                                                                   | _             |                    |                   |          | Bu                                                                                                    | аж — С                                                                                                    |       |
|                             | Dates             | Titute                   | Tema                                                                  | Estato        | Avance<br>Revisión | No.<br>Revisiones | Promedio | III Detail                                                                                                    |                                                                                                    |       |
|                             | •w                | Prueba -<br>Comprobación | Tecnologias     (% ta     información y     Comunicaciones     (190). | O Ver<br>Inte | 0%                 | 0                 | NA -     | Notice Unorthoot<br>C Txamggriftdoostidepul administeries<br>default juhg or<br>Notice: Trying to pri prop<br>C Txamggriftdoostidepul administerio prime<br>edualt juhg or<br>Activate Windo | asister, nota in<br>orduterimeterixieenteriaenee<br>i tee 192<br>ony of non-object in<br>ordutes index investitute eved<br>i tee 193<br>196 | Q#1-  |

#### 2. Usuarios y Autores

• En esta sección se puede visualizar el mismo apartado que se pudo divisar al momento de crear los autores colaboradores para la creación de la ficha de solicitud, en este apartado, es de donde se realiza cada proceso en la creación de los autores colaboradores para después solamente marcar en la ficha de solicitud.

| Panel - Administrador |                                     |               | 4, Cambiar Contraseña | 🗴 Luis Gabriel Velez Velez    Salir |
|-----------------------|-------------------------------------|---------------|-----------------------|-------------------------------------|
| & Inicio              |                                     |               |                       |                                     |
| 📽 Fichas de Solicitud | Nuevo autor                         |               |                       |                                     |
| Lisuario y autores    | 🚓 Panel / 👹 Autores / 🕸 Nuevo autor |               |                       |                                     |
|                       | Nombres.                            | Apellidos:    |                       |                                     |
|                       | Nombres                             | Apellidos     |                       |                                     |
|                       | Cédula:                             | Nacionalidad: |                       |                                     |
|                       | Cédula                              | Nacionalidad  |                       |                                     |
|                       | Email:                              | Teléfono:     |                       |                                     |
|                       | Email                               | Telétono      |                       |                                     |
|                       | Titulo:                             | Domicilio:    |                       |                                     |
|                       | Seleccione una opción •             | Domicilio     |                       |                                     |

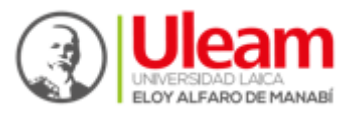

• Como se puede visualizar en la imagen la creación de un nuevo autor se realizó de forma correcta.

#### Nota:

En este apartado se podrá agregar los autores colaboradores antes de realizar la ficha de solicitud, así una vez creada solo se procederá a marcar las casillas de los autores.

| Panel - Administrador |                                                           |            | A Cambiar Contraser            | ia 😃 Luis Ga            | abriel Velez Velez    Salir |
|-----------------------|-----------------------------------------------------------|------------|--------------------------------|-------------------------|-----------------------------|
| ₽ Inicio              |                                                           |            |                                |                         |                             |
| Pichas de Solicitud   | Autores del usuario: luis18                               |            |                                |                         |                             |
| 🛔 Usuario y autores   | Panel /      Agregar autores     Volver     + Nuevo Autor |            |                                |                         |                             |
|                       |                                                           |            |                                |                         |                             |
|                       | Nombres y Apellidos                                       | Cédula     |                                | Estado                  | Acción                      |
|                       | Javier Ronaldo Rosado Mero                                | 1315330561 |                                | activo                  |                             |
|                       |                                                           |            | Activar Wir<br>Ir a Configurac | ndows<br>ión de PC para | activar Windows.            |

#### > USUARIO EDITOR

En esta sección estarán diferentes opciones en la que se podrá realizar varias tareas por parte del Usuario Editor las cuales se describen a continuación:

• Una vez iniciada la sección como Usuario Editor del Sistema Editorial Universitario se podrá visualizar la parte inicial.

| 🔊 Inicio            |                                                                         |                                             |                       |
|---------------------|-------------------------------------------------------------------------|---------------------------------------------|-----------------------|
| Fichas de Solicitud | Sistema Editorial Universitario para la Publicación Científica (SIEUPC) |                                             |                       |
| 🎄 Usuario y autores | & Panel                                                                 |                                             |                       |
|                     | 2018-10-02 - 15:50:15                                                   |                                             |                       |
|                     |                                                                         |                                             |                       |
|                     |                                                                         |                                             |                       |
|                     |                                                                         |                                             |                       |
|                     |                                                                         |                                             |                       |
|                     |                                                                         |                                             |                       |
|                     |                                                                         |                                             |                       |
|                     |                                                                         |                                             |                       |
|                     |                                                                         |                                             |                       |
|                     |                                                                         | Activar Windows<br>Ir a Configuración de PC | oara activar Windows. |
|                     |                                                                         |                                             |                       |

#### 1. Fichas de solicitud

• Como se puede visualizar en el listado de fichas, la ficha de solicitud ya se presenta con la información establecida con anterioridad.

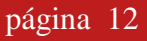

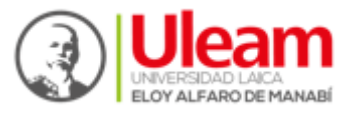

| SEGUP - ULEAM       |        |                                         |                                                          |              | <b>এ</b> Cambiar Cor | traseña එ         | Enrique Cristoba | al Zambrano Pilay    Salii |
|---------------------|--------|-----------------------------------------|----------------------------------------------------------|--------------|----------------------|-------------------|------------------|----------------------------|
| 🚳 Inicio            |        |                                         |                                                          |              |                      |                   |                  |                            |
| Fichas de Solicitud | Fich   | nas de solicit                          | ud                                                       |              |                      |                   |                  |                            |
| 着 Usuario y autores | 🙆 Pan  | el / 🔐 Nueva ficha                      |                                                          |              |                      |                   |                  |                            |
| 🖈 Manual de Usuario | + Nuev | va ficha                                |                                                          |              |                      |                   | Buscar           | ٩                          |
|                     | List   | tado de fichas                          |                                                          |              |                      |                   |                  |                            |
|                     | Datos  | Título                                  | Tema                                                     | Estado       | Avance<br>Revisión   | No.<br>Revisiones | Promedio         | <b>≡</b> Detalles          |
|                     | @Ver   | Auditoría en Oracle - Bases<br>de Datos | Tecnologías de la Información y<br>Comunicaciones (TIC). | Ver     Info | 0%                   | ٥                 | NA               | 20                         |

• Al hacer clic derecho en el botón Ver se podrá apreciar una pequeña visualización de la ficha de solicitud con la información de quien elaboró tal ficha.

|                                                     | ■ Listado de fichas |                                              |                                                                                                    |                                                  |                            |                   |          |                                                                                                    |  |  |
|-----------------------------------------------------|---------------------|----------------------------------------------|----------------------------------------------------------------------------------------------------|--------------------------------------------------|----------------------------|-------------------|----------|----------------------------------------------------------------------------------------------------|--|--|
|                                                     | Datos               | itulo                                        | Tema                                                                                                    | Estado                                           | Avance<br>Revisión         | No.<br>Revisiones | Promedio |                                                                                                    |  |  |
|                                                     | @Ver                | Prueba -<br>Comprobación                     | F Tecnologias<br>de la                                                                                                    | O Ver<br>Info                                    | 0%                         | ٥                 | NA       |                                                                                                    |  |  |
| nel - Administrador                                 |                     |                                              |                                                                                                    |                                                  |                            |                   |          | د Cambiar Contraseña 🛛 🕈 Usuario Editor Editor Edit 🏾 Sa                                                                                                    |  |  |
| licio                                               |                     |                                              |                                                                                                    |                                                  |                            |                   |          |                                                                                                    |  |  |
| chas de Solicitud Ficha realizada de par<br>Cédula: | te de:              |                                              | Nom                                                                                                    | bres y Apellid                                   | os:                        |                   |          | Correo:                                                                                                    |  |  |
| suario y autores 1317038881                         |                     |                                              | Lu                                                                                                    | is Gabriel Velea                                 | z Velez                    |                   |          | luis14_gabriel@hotmail.com                                                                                                    |  |  |
|                                                     |                     |                                              |                                                                                                    |                                                  |                            |                   |          |                                                                                                    |  |  |
| Fecha:                                              |                     |                                              | Títul                                                                                                    | o de publicaci                                   | ión:                       |                   |          | Subtítulo de publicación:                                                                                                    |  |  |
| 2018-10-02 15:41:17                                 |                     |                                              | Pn                                                                                                    | ueba                                             |                            |                   |          | Comprobación                                                                                                    |  |  |
| ▲ Descargar docume                                  | E                   | TRABA<br>scribir un ensay<br>", revisar docu | The second second secon | FAC<br>IO Nº 13.5<br>folklore de l<br>mo y reali | Manabí des<br>zar entrevis | de la<br>ita a    | Â        | Área de conocimiento:<br>Ciencias Naturaies, Matemáticas y Estadísticas<br>Salud y Bienestar<br>* Tecnologías de la Información y Comunicaciones (TIC)<br>Servicios<br>Ciencias Sociales, Periodismo, información y Derecho<br>Ciencias Sociales, Periodismo, información y Derecho<br>Ciencias Sociales, Periodismo, información y Derecho<br>Ciencias Sociales, Periodismo, información y Derecho |  |  |

• En esta sección de editores se podrá dar certificado de aprobación, si la ficha de solicitud tuvo o no la aprobación.

|                     |                                                                                                    | Salir |
|---------------------|----------------------------------------------------------------------------------------------------|-------|
| nicio               |                                                                                                    |       |
|                     |                                                                                                    | 10    |
| 🛔 Usuario y autores | Autores:                                                                                                    |       |
|                     | ✓ Javier Ronaldo Rosado Mero - 1315330561 - gabriel14elangel@hotmail.com - 0981842003 →0                                                                                                    |       |
|                     | ② Certifico que la obra subida a esta plataforma cumple con todas las normas éticas para su publicación y sutoitos a la Universidad Laica "Eloy Alfaro" de Manabi a registrar la obra a nonbre de esta Institución de Educación y sutoitos a la Universidad Laica "Eloy Alfaro" de Manabi a registrar la obra a nonbre de esta Institución de Educación y sutoitos a la Universidad Laica "Eloy Alfaro" de Manabi a registrar la obra a nonbre de esta Institución de Educación y sutoitos a la Universidad Laica "Eloy Alfaro" de Manabi a registrar la obra a nonbre de esta Institución de Educación y sutoitos a la Universidad Laica "Eloy Alfaro" de Manabi a registrar la obra a nonbre de esta Institución de Educación y sutoitos a la Universidad Laica "Eloy Alfaro" de Manabi a registrar la obra a nonbre de esta Institución de Educación y sutoitos a la Universidad Laica "Eloy Alfaro" de Manabi a registrar la obra a nonbre de esta Institución de Educación y sutoitos a la Universidad Laica "Eloy Alfaro" de Manabi a registrar la obra a nonbre de esta Institución de Educación y sutoitos a la Universidad Laica "Eloy Alfaro" de Manabi a registrar la obra a nonbre de esta Institución de Educación y sutoitos a la Universidad Institución de Educación y sutoitos a la Universidad Laica "Eloy Alfaro" de Institución de Educación y sutoitos a la Universidad Institución de Educación y sutoitos a la Universidad Institución de Educación y sutoitos a la utoria de Institución de Educación y sutoitos a la Universidad Institución de Educación y sutoitos a la utoria de Institución de Educación y sutoitos a la Universidad Institución de Educación y sutoitos a la Universidad Institución de Educación y sutoitos y sutoitos de Institución de Educación y sutoitos a la utoria de Institución de Educación y sutoitos y sutoitos de Educación y sutoitos y sutoitos y sutoitos de Educación y sutoitos y sutoitos y sutoitos y sutoitos y sutoitos y sutoitos y sutoitos y sutoitos y sutoitos y sutoitos y sutoitos y sutoitos y sutoitos y sutoitos y sutoitos y sutoitos y sut | ón    |
|                     | Sección de editores                                                                                                    |       |
|                     | Certificado de aprobación: Días de espera:                                                                                                    |       |
|                     | Seleccione acción 🔹 30 Días                                                                                                    | ۳     |
|                     | Seleccione acción                                                                                                    |       |
|                     | Se apruché ésta troba<br>No litere la aprobación                                                                                                    |       |
|                     | Observationes:                                                                                                    |       |

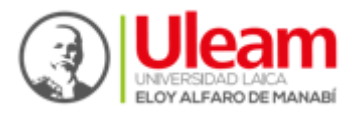

• Así también el editor revisor podrá dar un tiempo de espera que se demorará para realizar la publicación del artículo. Este tiempo de espera está establecido entre 30, 60 y 90 días.

| Panel - Administrador |                                                                                                    | ৭ Cambiar Contraseña                                          | O Usuario Editor Editor Edit    Salir |
|-----------------------|----------------------------------------------------------------------------------------------------|---------------------------------------------------------------|---------------------------------------|
| 2 Inicio              | -                                                                                                    |                                                               |                                       |
| Fichas de Solicitud   |                                                                                                    |                                                               | h                                     |
| 🋔 Usuario y autores   | Autores:                                                                                                    |                                                               |                                       |
|                       | ✓ Javier Ronaldo Rosado Mero - 1315530651 - gabriel14elangel@hotmail.com - 0981842003 →0                                                                                                    |                                                               |                                       |
|                       | Certifico que la obra subida a esta plataforma cumple con fodas las normas éticas para su publicación y autorizo a la Universidad Laica "Eloy Alfaro" de Manat<br>Superior en el Instituto Ecuatoriano de Propiedad Intelectual IEPI y que se respete mi autoría. Queda prohibido la impresión total o parcial del texto sin la autor | rí a registrar la obra a nombre<br>ización legal de la ULEAM. | de esta Institución de Educación      |
|                       | Sección de editores                                                                                                    |                                                               |                                       |
|                       | Certificado de aprobación: Días de espera:                                                                                                    |                                                               |                                       |
|                       | Se aprueba esta ficha y 90 Días                                                                                                    |                                                               | *                                     |
|                       | Observaciones:                                                                                                    |                                                               |                                       |
|                       |                                                                                                    |                                                               |                                       |
|                       |                                                                                                    |                                                               |                                       |
|                       |                                                                                                    | Activar Windows<br>Ir a Configuración de F                    | C para activar Windows.               |
|                       | Envar                                                                                                    |                                                               |                                       |

• Como se muestra en la imagen el proceso de la revisión de forma automática logrando un avance ya establecido.

| Panel - Administrador |        |                          |                                                          |               |                    |                   |          | ۹, Cambiar Contraseña 🛛 🖞 Usuario Editor Editor Edit 🛛 🕏                                                                                                    |
|-----------------------|--------|--------------------------|----------------------------------------------------------|---------------|--------------------|-------------------|----------|----------------------------------------------------------------------------------------------------|
| nicio                 |        |                          |                                                          |               |                    |                   |          |                                                                                                    |
| Fichas de Solicitud   | Fich   | nas de so                | olicitud                                                 |               |                    |                   |          |                                                                                                    |
| 🛦 Usuario y autores   | 🏚 Pan  | el / 📽 Nueva ficha       |                                                          |               |                    |                   |          | Buscar                                                                                                    |
|                       | Lis    | tado de fichas           |                                                          |               |                    |                   |          |                                                                                                    |
|                       | Datos  | Título                   | Tema                                                     | Estado        | Avance<br>Revisión | No.<br>Revisiones | Promedio | Detalles                                                                                                    |
|                       | (B)Ver | Prueba -<br>Comprobación | Tecnologías de la Información y Comunicaciones<br>(TIC). | O Ver<br>Info | 50%                |                   | NA       | Kolice Undere Anaber note in     Crixamppihtocsideputademinicase visualer inde in     Crixamppihtocsideputademinicase visualer index visual fichalwidget     default.php on line 193     Notice: Trijing to get property of non-object in     Crixamppihtocsideputadminicore/moduler/andexview/fichalwidget     default.php on line 193 |

#### 2. Usuarios y Autores

• En este apartado se muestra información de los autores como nombres, apellidos, cédula, nombre de usuarios, email y si la cuenta está activa o no. Así como también se tendrá el botón para poder modificar la información.

|                     |         |                              |            |                   | ♣ Cambiar Contra | seña 🛛 🖒 Usuario Editor |        |
|---------------------|---------|------------------------------|------------|-------------------|------------------|-------------------------|--------|
| 42 Inicio           |         |                              |            |                   |                  |                         |        |
|                     | Usu     | iarios y autores             |            |                   |                  |                         |        |
| 🌲 Usuario y autores | @ Pan   | el / 🏯 Usuarios y autores    |            |                   |                  |                         |        |
|                     | 20 - 01 | ar - m conners ( mon(0)      |            |                   |                  |                         |        |
|                     | 👗 Us    | uarios                       |            |                   |                  |                         |        |
|                     | *       | Nombres y apellidos          | Cédula     | Nombre de usuario | Email            | Estado                  | Acción |
|                     |         | Usuario Editor Editor Editar | 1311922775 | 1311922775        | edwkmed@gmai.com | activo                  |        |
|                     |         |                              |            |                   |                  |                         | ~      |
|                     |         |                              |            |                   |                  |                         | Ľ      |
|                     |         |                              |            |                   |                  |                         |        |

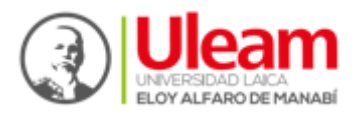

• Al hacer clic derecho en el botón modificar la información se mostrará la siguiente sección en el cual se podrá visualizar los datos que se puede modificar, para actualizar la información que se quiere modificar se procederá a dar clic derecho en el botón Actualizar.

| Panel - Administrador  |                                         |                      | د Cambiar Contraseña 🛛 🖞 Usuario Editor Editor Edit II Salir |
|------------------------|-----------------------------------------|----------------------|--------------------------------------------------------------|
| 🔹 Inicio               |                                         |                      |                                                              |
| nº Fichas de Solicitud | Editar usuario                          |                      |                                                              |
| 📥 Usuario y autores    | 🏟 Panel / 🛔 Usuarios / 🍁 Editar usuario |                      |                                                              |
|                        | Nombres:                                | Apellidos:           | Cédula:                                                      |
|                        | Usuario Editor                          | Editor Edit          | 1311922775                                                   |
|                        | Nombre de usuario:                      | Fecha de nacimiento: | Edad:                                                        |
|                        | 1311922775                              | 1970-12-12           | 47                                                           |
|                        | Género:                                 | Teléfono:            | Dirección:                                                   |
|                        | Masculino                               | 0999999999           | Direction                                                    |
|                        | Email:                                  |                      |                                                              |
|                        | edwkmed@gmai.com                        |                      |                                                              |
|                        |                                         |                      |                                                              |
|                        | Actualizar                              |                      |                                                              |
|                        |                                         |                      |                                                              |
|                        |                                         |                      |                                                              |
|                        |                                         |                      | Activar Windows                                              |
|                        |                                         |                      | Ir a Configuración de PC para activar Windows.               |
|                        |                                         |                      |                                                              |

• Al hacer clic derecho en el apartado de Ver información de la ficha se podrá ver una pequeña información de la ficha de solicitud.

| Panel - Administrador |        |                          |                           |                                                         |               |     |    | -      | ې Cambiar Contraseña 🛛 🖞 Luis Gabriel Velez Velez 🛛 Salir                                                                                                    |
|-----------------------|--------|--------------------------|---------------------------|---------------------------------------------------------|---------------|-----|----|--------|----------------------------------------------------------------------------------------------------|
| 🕼 Inicio              |        |                          |                           | Informacion de la ficha                                 |               |     | x  |        |                                                                                                    |
| 📽 Fichas de Solicitud | Fich   | nas de so                | licitud                   | Estado:<br>Ficha en proceso de revision                 |               |     | j  |        |                                                                                                    |
| 🎄 Usuario y autores   | 😰 Pan  | el 🥼 📽 Nueva ficha       |                           | Observación del editor:<br>Fecha de aceptacion: 2018-10 | 02 15:41:17   |     |    |        |                                                                                                    |
|                       | + Nuev | ra ficha                 |                           | <br>Su revision estara en los proxi                     | nos: 90 dias. |     |    |        | Buscar                                                                                                    |
|                       | Datos  | Título                   |                           | Volver                                                  |               |     | 10 | omedio | E Detailes                                                                                                    |
|                       | @Ver   | Prueba -<br>Comprobación | Tecnología<br>Comunicacio | s de la Información y<br>nes (TIC).                     | 0 Ver<br>Info | 50% | 0  | NA     | Notice: Undefined variable: nota in<br>Crixampphhtocsidepuiadmin coreinobule sindexiviewifichalwidget-<br>default.php on line 193<br>Notice: Triping lo get property of non-object in<br>Crixamppihtdoesidepuindeminocreinobulesitindexiviewifichalwidget-<br>default.php on line 193 |
|                       |        |                          |                           |                                                         |               |     |    |        | Activar Windows                                                                                                    |
|                       |        |                          |                           |                                                         |               |     |    |        | Ir a Configuración de PC para activar Windows.                                                                                                    |

#### **>** USUARIO REVISOR 1.

En esta sección estarán diferentes opciones en la que se podrá realizar varias tareas por parte del Usuario Revisor 1 las cuales se describen a continuación:

• Una vez iniciada la sección como Usuario Revisor 1 del Sistema Editorial Universitario se podrá visualizar la parte inicial.

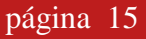

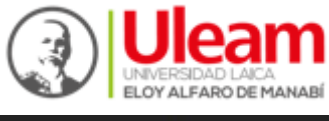

| Panel - Administrador |                                                                         | د Cambiar Contraseña | 🕏 Javier Ronaldo Rosado Mero    Salir |
|-----------------------|-------------------------------------------------------------------------|----------------------|---------------------------------------|
| nicio                 |                                                                         |                      |                                       |
| Pichas de Solicitud   | Sistema Editorial Universitario para la Publicación Científica (SIEUPC) |                      |                                       |
| ✔ Fichas de Revisión  | @ Panel                                                                 |                      |                                       |
| 🛓 Usuarios y autores  | 2018-10-02 - 23 34 00                                                   |                      |                                       |
| Publicar libros       |                                                                         |                      |                                       |
|                       |                                                                         |                      |                                       |
|                       |                                                                         |                      |                                       |
|                       |                                                                         |                      |                                       |
|                       |                                                                         |                      |                                       |
|                       |                                                                         |                      |                                       |
|                       |                                                                         |                      |                                       |
|                       |                                                                         |                      |                                       |

#### 1. Ficha de Solicitud

• Como se puede visualizar en el listado de fichas, la ficha de solicitud ya se presenta con la información establecida con anterioridad, conociendo ya un avance de revisión.

| Panel - Administrador |       |                          |                                                         |               |          |            |          |                                                                                                    |                                                                                                    |                              |
|-----------------------|-------|--------------------------|---------------------------------------------------------|---------------|----------|------------|----------|----------------------------------------------------------------------------------------------------|----------------------------------------------------------------------------------------------------|------------------------------|
| @ 1000                |       |                          |                                                         |               |          |            |          |                                                                                                    |                                                                                                    |                              |
| 🖌 Fichas de Solicitud | Fich  | nas de so                | licitud                                                 |               |          |            |          |                                                                                                    |                                                                                                    |                              |
| 🛩 Fishas de Revisión  | 67.0  | el 1 al Naeva ficha      |                                                         |               |          |            |          |                                                                                                    |                                                                                                    |                              |
| & Unuarios y autores  |       |                          |                                                         |               |          |            |          |                                                                                                    |                                                                                                    |                              |
| # Publicar Ibres      | -2114 | iada de firhas           |                                                         |               |          |            |          |                                                                                                    | Duncar                                                                                                    | Q                            |
|                       |       |                          |                                                         |               | Avance   | No.        |          |                                                                                                    |                                                                                                    |                              |
|                       | Datos | Tituio                   | Tema                                                    | Estado        | Revisión | Revisiones | Promedio | =                                                                                                    | 3etalles                                                                                                    |                              |
|                       | •     | Praeba -<br>Comprobación | R Tecnologias de la teformación y Comunicaciones (TRC). | O Viv<br>Info | 52%      |            | NA       | Ablice Under<br>Crisamppihtidocnidopuladenico<br>defaultar<br>Notice Trying to pr<br>Crisamppihtidocnidopuladenic<br>defaultar | to     red variable: nota in     netro-adules/index/view/8     pon line 193     property of non-object in     refund dules/index/view/8     pon line 193 | ichaiwidget-<br>ichaiwidget- |

• Como se puede visualizar en el panel administrativo, se divisa la información de quien realizó la ficha de solicitud, así como también todas las áreas de conocimientos.

| Panel - Administrador |                                                                                                    |                                                                                                    | ♣ Cambiar Contraseña Ó Javier Ronaldo Rosado Mero    Salir                                                                                                    |
|-----------------------|----------------------------------------------------------------------------------------------------|----------------------------------------------------------------------------------------------------|----------------------------------------------------------------------------------------------------|
| 🙆 Inicio              |                                                                                                    |                                                                                                    |                                                                                                    |
|                       | Ficha realizada de parte de:                                                                                                    | Nombres v Anallidos:                                                                                                    | Correct                                                                                                    |
|                       | 1317038881                                                                                                    | Luis Gabriel Velez Velez                                                                                                    | luis14_gabriel@hotmail.com                                                                                                    |
| 🌡 Usuarios y autores  |                                                                                                    |                                                                                                    |                                                                                                    |
| Publicar libros       | Fecha:                                                                                                    | Título de publicación:                                                                                                    | Subtítulo de publicación:                                                                                                    |
|                       | 2018-10-02 15:41:17                                                                                                    | Prueba                                                                                                    | Comprobación                                                                                                    |
|                       | de la investigación Durante el proceso de lo<br>Al fitulizar este informe se pretende di<br>conocimientos los cuales nos ayudaran a<br>redacción e investigación.<br>DESARROLLO<br>Mambi es una provincia<br>may rica en cultura, en donde<br>cual catatón que la integran<br>pose un sin inturror de de distorta fito<br>fokbiricos que la diferencian<br>de otros. En esta barrosa<br>provincia cuenta cono<br>activitados de prese. | mación.<br>Iomiar los conceptos y teorías investigadas<br>noceso nos permitirá legar a obtener nacvos<br>mejorar nxestra capacidad de compresión. | Área de conocimiento:         © Ciencias Naturales, Matemáticas y Estadísticas         © Salud y Bienestar         * Taconologias de la Información y Comunicaciones (TIC)         © Servicios         © Ciencias Sociales, Periodismo, información y Derecho         © Ingenieria, Industrias y construcción         © Educación         Administración         © Administración y Virtención VXV         © Ayabuse Stochfiguración de PC para activar Windows.         © Sasi |

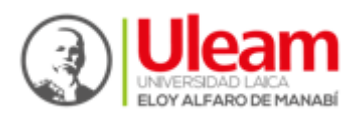

#### 2. Ficha de Revisión

• En esta sección se puede visualizar los criterios de evaluación, así como también los datos del revisor, el revisor deberá elegir los criterios de evaluación para poder llenar la ficha de revisión. El revisor podrá elegir más de uno de los criterios.

| Panel - Administrador                     |                                                                                                    |                                                                                                    | 9, Cambiar Contraseña 🛛 🕲 Javier Ronaldo Rosado Mero    Salir |
|-------------------------------------------|----------------------------------------------------------------------------------------------------|----------------------------------------------------------------------------------------------------|---------------------------------------------------------------|
| da Inicio                                 | Correo:<br>revisor1@gamil.com                                                                                                    | Teléfono:                                                                                                    |                                                               |
| 📽 Fichas de Solicitud                     |                                                                                                    |                                                                                                    |                                                               |
| 🛩 Fichas de Revisión                      | Crit                                                                                                    | erios de evaluación de revisor Par Cie                                                                                                    | ego                                                           |
| ▲ Usuantos y autores<br># Publicar libros | importantes como lo son sua artesarias, hoites,<br>maixas, y diferentes leyendas y machan mis<br>de os cualos se aria tratando en el desarrolio<br>de esta aforma.<br>The cuanto a la información de esta<br>información de deste informa, con el cual nos suy<br>inde somestigación Durante el proceso de bion<br>mis correcta para la adquasición concentranta<br>de esta informa de proceso de bion<br>mis correcta para la adquasición concentranta<br>de la foldario mante el proceso de bion<br>mis correcta para la adquasición concentranta<br>de la foldario mante a lorden de proceso de bion<br>mis correcta para la adquasición concentranta<br>de la foldario mante a la departe de proceso de bion<br>concentre en insettigación.<br>DEDEMENDED<br>Mantel es una provincia ma<br>provincia que la infegrato, gue la diferencia de bion<br>provincio cuenta i contra<br>provincio cuenta foi contra<br>provincio cuenta foi contra para | Arra con mestro aprendiaje de la marra<br>a demis nos ayudina con la konertación<br>neiso. No conceptor y torois in inectigadas<br>rea nos permita deparidad de compresión. |                                                               |

### Criterios de Evaluación:

- 1.- Normas de redacción actualizadas.
- 2.- Originalidad y novedad.
- 3.- Pertinencia del contenido del texto.
- 4.- Contribución al conocimiento científico.
- 5.- Resultados teóricos que aporta.
- 6.- Utilidad y temas vigentes en el texto.
- 7.- Referencias de obras relacionadas con el tema de la obra.

8.- El título tiene relación con el contenido de la obra, así como su organización y coherencia del contenido de la obra.

9.- Actualidad de las fuentes bibliográficas tratadas.

10.- Síntesis lograda entre el resumen y las conclusiones de la obra.

• En esta sección se puede visualizar un apartado de observaciones, este apartado ayudará al usuario revisor dar a conocer cualquier duda o inquietud sobre los criterios de evaluación. Así también tendrá un apartado para establecer un porcentaje en el proceso de calificación (Puntaje total, Aprobado y Reprobado), una vez ingresada la información necesaria por parte del usuario revisor 1 se podrá enviar la información haciendo clic derecho en el botón enviar.

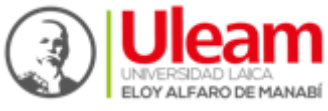

|               | más correcta para la adquisición cor<br>de la investigación Durante el proces                                                                                                    | n nos ayudara con nuestro aprenduzaje de la manera<br>locimiento además nos ayudara con la fomentación<br>o de formación. | <ul> <li>Resultados teóricos que aporta.</li> <li>Utilidad y temas vigentes en el texto.</li> </ul>                     |
|---------------|----------------------------------------------------------------------------------------------------|----------------------------------------------------------------------------------------------------|----------------------------------------------------------------------------------------------------|
| bid           | Al finalizar este informe se pret                                                                                                    | ende dominar los conceptos y teorías investigadas                                                                         | Referencias de obras relacionadas con el tema de la obra.                                                               |
| ôn            | conocimientos los cuales nos ayuda<br>redacción e investigación.                                                                                                    | este proceso nos permutra negar a obtener nuevos<br>aran a mejorar nuestra capacidad de compresión,                       | El título tiene relación con el contenido de la obra así como su<br>organización y coherencia del contenido de la obra. |
| es            | DESARROLLO                                                                                                    |                                                                                                    | Actualidad de las fuentes bibliográficas tratadas.                                                                      |
| Ľ             | Mambi es una provincia<br>my rice exoluta, en donde<br>cada cattón que la integran<br>posec una mintro de hechos<br>fickéricos que lo dérencian<br>de otros. En esta hechos<br>provincia cuenta con<br>actividadar da neuro |                                                                                                    | Sintesis lograda entre el resumen y conclusiones de la obra.                                                            |
| Observacion   | nes:                                                                                                    |                                                                                                    |                                                                                                    |
| Observacio    | nes de la revisión                                                                                                    |                                                                                                    |                                                                                                    |
| Puntaje total | l:                                                                                                    | Aprobado:                                                                                                    | Reprobado:                                                                                                    |
| 100           |                                                                                                    | Aprobado                                                                                                    | Reprobado                                                                                                    |
|               |                                                                                                    |                                                                                                    | Actival windows                                                                                                    |
|               |                                                                                                    |                                                                                                    |                                                                                                    |

• Como se muestra en la imagen ya tiene la primera revisión de forma automática con un avance de revisión ya establecido.

| Panel - Administrador |       |                          |                                                       |               |                    |                   |          | ۹. Cambiar Contraseña 🛛 🕹 Javier Ronaldo Rosado Mero II Salir                                                                                                    |
|-----------------------|-------|--------------------------|-------------------------------------------------------|---------------|--------------------|-------------------|----------|----------------------------------------------------------------------------------------------------|
| 🙆 Inicio              |       |                          |                                                       |               |                    |                   |          |                                                                                                    |
|                       | Fich  | nas de so                | plicitud                                              |               |                    |                   |          |                                                                                                    |
|                       | @ Par | el / 🝙 Nueva ficha       |                                                       |               |                    |                   |          |                                                                                                    |
| 👗 Usuarios y autores  |       |                          |                                                       |               |                    |                   |          |                                                                                                    |
|                       | ∎ Lis | tado de fichas           |                                                       |               |                    |                   |          | Buncar                                                                                                    |
|                       | Datos |                          | Tema                                                  |               | Avance<br>Revisión | No.<br>Revisiones | Promedio | I Detalles                                                                                                    |
|                       | ®⊍er  | Prueba -<br>Comprobación | Tecnologías de la Información y Comunicaciones (TIC). | O Ver<br>Info | 75%                | 8                 | NA       | Notice: Undefined variable: nota in<br>C:txamppihtocsideputadmin core imodule sindexiviewifichalwidget-<br>default.php on line 193<br>Notice: Trying to get property of non-object in<br>C:txamppihtocsideputadmin core imodule sindexiviewifichalwidget-<br>default.php on line 193 |
|                       |       |                          |                                                       |               |                    |                   |          | Activar Windows                                                                                                    |

• En este apartado se observará información sobre la primera revisión realizada por parte del primer revisor, conociendo el porcentaje total de la revisión.

| Fichas de revisión                                                                                                    |
|----------------------------------------------------------------------------------------------------|
| PICNAS de revisions  Panel /  Panel / |
|                                                                                                    |
|                                                                                                    |
|                                                                                                    |
| Buscar                                                                                                    |
| ✓ Fichas de revisión           Trichas de revisión         Exchange         Derete Territoria         Derete Territoria                                                                                                    |
| # Finda R.         # Finda         Revisor         Penna         Puntaje lotal         Aproado         Reprocado           48         162         Imiar Bonstio Dansto Mare         2018 10.02.21.35.60         1005         205         205                                                                                                    |

 Al dar clic derecho en la pestaña en forma de una vista se visualizará la información más detallada sobre la primera revisión que ya se realizó, conociendo los datos del primer Revisor, así como también el proceso de calificación.

#### Nota:

Algo que se debe recalcar en este apartado es que la información ya no se puede modificar.

| # Ficha R. | # Ficha                             | Revisor                    |                 | Fecha                     | Purvisje Total       | Aprobado | Reprobado          | Detallee             |
|------------|-------------------------------------|----------------------------|-----------------|---------------------------|----------------------|----------|--------------------|----------------------|
| 48         | 163                                 | Javier Ronaldo Rosado Mero |                 | 2910-10-82 23:35.59       | 100%                 | 80%      | 20%                | •                    |
|            |                                     |                            |                 |                           |                      |          |                    |                      |
| strador    |                                     |                            |                 |                           |                      | ۵, (     | Cambiar Contraseña | 🛈 Javier Ronaldo Ros |
|            | _                                   |                            |                 |                           |                      |          |                    |                      |
| 4          |                                     |                            |                 |                           |                      |          |                    |                      |
|            | Datos del r                         | evisor:                    |                 |                           |                      |          |                    |                      |
|            | Cédula:                             |                            |                 | Nombres y Apellidos:      |                      | Grado ac | démico:            |                      |
|            | 1315330561                          |                            |                 | Javier Ronaldo Rosado Mer | 1                    | Grado a  | cademico           |                      |
|            | Institución a la que pertenece:     |                            |                 | Institución educativa:    |                      |          |                    |                      |
|            | Institucion a la qu                 | ue pertenece               |                 | Institucion educativa     |                      |          |                    |                      |
|            | Correo:                             |                            |                 | Teléfono:                 |                      |          |                    |                      |
|            | revisor1@gamil.c                    | tom                        |                 | Telefono                  |                      |          |                    |                      |
|            | Informaciór                         | n'                         |                 |                           |                      |          |                    |                      |
|            | Puntaje de aproba                   | ación:                     | Puntaje de repr | obación:                  | Indicador favorable: |          | Indicador desf     | avorable:            |
|            | Puntaje de aprobación: Puntaje de a |                            |                 |                           |                      | 0        |                    |                      |

• Se visualizará más información sobre la primera revisión

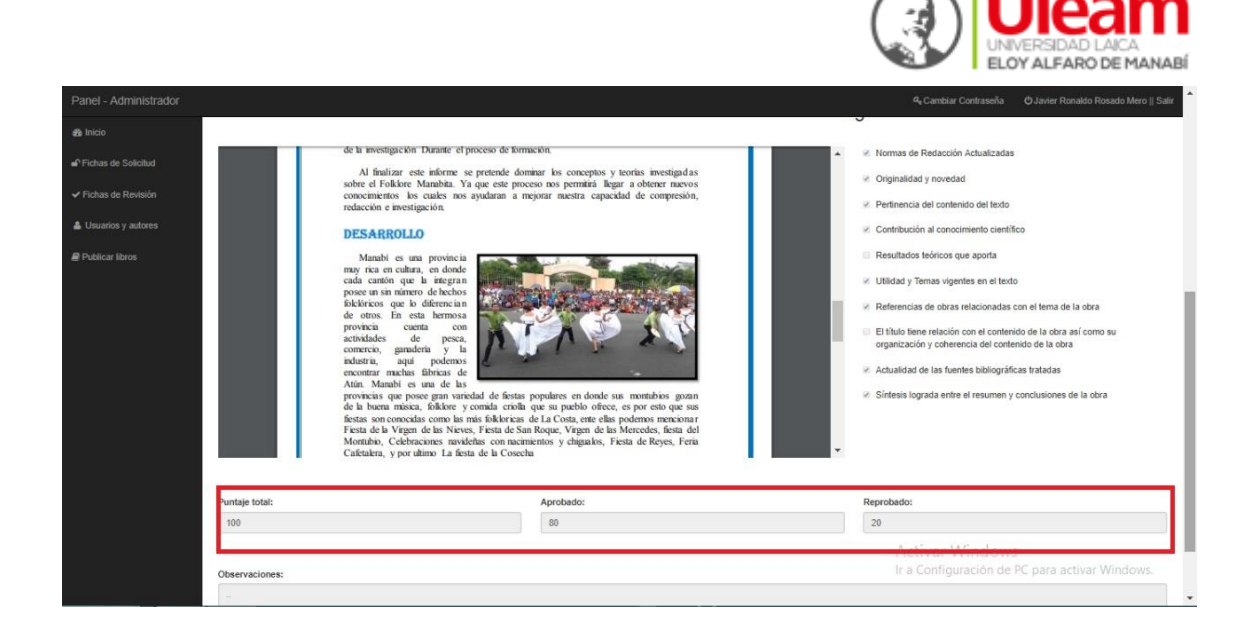

• Una vez finalizada la Ficha de revisión de forma automática se generará un archivo PDF el cual se mostrará toda la información ya establecida anteriormente, así también el archivo tendrá la facilidad de poder descargarse.

| ver_revision.php |                                                              |                                                                  | /1                                                                           |                                                                         |                 | Ċ | Ŧ | ÷ |
|------------------|--------------------------------------------------------------|------------------------------------------------------------------|------------------------------------------------------------------------------|-------------------------------------------------------------------------|-----------------|---|---|---|
|                  | UNIV<br>DEPARTAN                                             | VERSIDAD LAICA "EI<br>MENTO DE EDICIÓN<br>FICHA DE REVISIÓN      | Departamento de E<br>LOY ALFARO" DE<br>Y PUBLICACIÓN L<br>N DE PUBLICACIONES | llenm. Scheiernes<br>edin Petersten Unwritere<br>MANABÍ<br>NIVERSITARIA |                 |   |   |   |
|                  | Nombres y apellidos                                          |                                                                  | Javier Rona                                                                  | do Rosado Mero                                                          |                 |   |   |   |
|                  | Cédula                                                       |                                                                  | 1315330561                                                                   |                                                                         |                 |   |   |   |
|                  | Grado académico                                              |                                                                  |                                                                              |                                                                         |                 |   |   |   |
|                  | Institución a la que pertenece                               |                                                                  |                                                                              |                                                                         |                 |   |   |   |
|                  | Institución educativa                                        |                                                                  |                                                                              |                                                                         |                 |   |   |   |
|                  | Teléfono                                                     |                                                                  | Correo                                                                       | revisor1@gamil.com                                                      |                 |   |   |   |
|                  | Nombres y apellidos<br>Cedula<br>Titulo - Subtitulo          |                                                                  | Luis Gabriel Velez Velez<br>1317038881<br>Prueba - Comprobación              |                                                                         |                 |   |   |   |
|                  | Criterios de evaluación<br>Ciego                             | de revisor Par                                                   | CUMPLE CON EL<br>REQUISITO                                                   | NO CUMPLE CON EL<br>REQUISITO                                           |                 |   |   |   |
|                  | Normas de Redacción                                          | Actualizadas.                                                    | ×                                                                            |                                                                         |                 |   |   |   |
|                  | Originalidad y novedad                                       | l.                                                               | x                                                                            |                                                                         |                 |   |   |   |
|                  | Pertinencia del conteni                                      | ido del texto.                                                   | ×                                                                            |                                                                         |                 |   |   |   |
|                  | Contribución al conoci                                       | miento científico.                                               | x                                                                            |                                                                         |                 |   |   |   |
|                  | Resultados teóricos qu                                       | re aporta.                                                       |                                                                              | X                                                                       |                 |   |   |   |
|                  | Utilidad y Temas vigen                                       | tes en el texto.                                                 | x                                                                            |                                                                         |                 |   |   |   |
|                  | Referencias de obras r<br>obra.                              | elacionadas con el tema de la                                    | x                                                                            |                                                                         |                 |   |   |   |
|                  | El título tiene relación<br>como su organización<br>la obra. | con el contenido de la obra asi<br>y coherencia del contenido de |                                                                              | x                                                                       |                 |   |   |   |
|                  | Actualidad de las fuent                                      | tes bibliográficas tratadas.                                     | x                                                                            |                                                                         |                 |   |   | + |
|                  | Sintesis lograda entre<br>la obra.                           | el resumen y conclusiones de                                     | x                                                                            |                                                                         | 2.02. 202. 2    |   |   |   |
|                  | Puntaje Total.                                               |                                                                  | 100                                                                          | 100                                                                     | Activar Windows |   |   |   |
|                  | Anoshada                                                     |                                                                  | 00000                                                                        |                                                                         |                 |   |   |   |

- 3. Usuarios y autores
  - En esta sección se puede visualizar la lista de los autores ya creados.

| & hice                 |         |                            |            |                   |                     |         |       |
|------------------------|---------|----------------------------|------------|-------------------|---------------------|---------|-------|
| 🖌 Fichas de Solicitud  | Usi     | uarios y autores           |            |                   |                     |         |       |
| 🗸 Fiches de Revisión   | an      | nd / A Uncation y autores  |            |                   |                     |         |       |
| 🛦 Uniarios y autores 🔺 | <b></b> |                            |            |                   |                     |         |       |
| # Publicar libros      |         | pueros                     |            |                   |                     |         |       |
|                        | •       | Nordres y spelidos         | Cadvia     | Nombre de unuerto | Email               | Extenso | Accen |
|                        |         | Javier ronaldo rosado mero | 1315338561 | en/ecr15          | Hevisor 1@gamil.com | activo  |       |

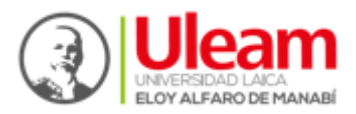

• Al hacer clic derecho en el botón modificar la información se mostrará la siguiente sección en el cual se podrá visualizar los datos que se puede modificar, para actualizar la información que se quiere se procederá a dar clic derecho en el botón Actualizar.

| Panel - Administrador              |                                        |                                        | . Q Javier Ronaldo Rosado Mero ∥ Salir |
|------------------------------------|----------------------------------------|----------------------------------------|----------------------------------------|
| ∰ Inicio<br>wî Fichas de Solicitud | Editar usuario                         |                                        |                                        |
| ✓ Fichas de Revisión               | 28 Panel ( Lusuanos / 車 Editar usuano) | Apellidos:                             | Cédula:                                |
| Publicar libros                    | Javier Ronaldo                         | Rosado Mero                            | 1315330561                             |
|                                    | Nombre de usuario:<br>revisor18        | Fecha de nacimiento:<br>Ej: AAAA-MM-DD | Edad:<br>Ej: AAAA-MM-DD                |
|                                    | Género:                                | Teléfono:                              | Dirección:                             |
|                                    | Masculino                              | Telefono                               | Direction                              |
|                                    | Email:                                 |                                        |                                        |
|                                    | revisor1@gamil.com                     |                                        |                                        |
|                                    | Datos adicionales:                     |                                        |                                        |
|                                    | Grado académico:                       | Institución a al que pertenece:        | Institución educativa:                 |
|                                    | Grado academico                        | Institucion a la que pertenece         | Institucion Educativa                  |
|                                    | Actualizar                             |                                        |                                        |

#### 4. Publicar Libros.

• En esta sección se puede visualizar la lista de los libros que ya están publicados.

#### Nota:

Si el Usuario Revisor requiere publicar libros lo podrá realizar haciendo clic derecho en el botón Publicar nuevo Libro.

| Panel - Administrador |                      |                  |           |                  | A, Cambiar Contras | eña 🔿 Javier Ronaldo I | losado Mero    Salir |
|-----------------------|----------------------|------------------|-----------|------------------|--------------------|------------------------|----------------------|
| da Inicio             |                      |                  |           |                  |                    |                        |                      |
| 🕈 Fichas de Solicitud | Publicar Libros      |                  |           |                  |                    |                        |                      |
| ✓ Fichas de Revisión  | R Parcia A Libros    |                  |           |                  |                    |                        |                      |
| Lucarios y autores    | Publicar nuevo libro |                  |           |                  |                    |                        |                      |
| # Publicar libros     | Libros publicados    |                  |           |                  |                    |                        |                      |
|                       | Titulo               | Autores          | Estado    | Sección          | 158N               | Edición                | Acción               |
|                       | Auditoria en Oracle  | Envique Zambrano | Publicada | Publicar Libros. | sdighjik           | bask                   | • 🖬 🖬                |
|                       |                      |                  |           |                  |                    |                        |                      |

• Cada vez que el revisor va a publicar libros el sistema solicitará el nombre del Título con el que será publicado, así también podrá elegir una de las áreas de conocimiento a la que pertenece la publicación del libro.

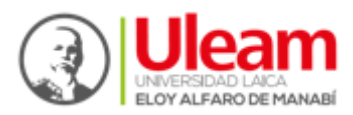

| Panel - Administrador |                                                                                                    | ♣ Cambiar Contraseña                    | O Javier Ronaldo Rosado Mero    Salir |
|-----------------------|----------------------------------------------------------------------------------------------------|-----------------------------------------|---------------------------------------|
| 🔹 Inicio              | Publicar nuevo libro                                                                                                    |                                         |                                       |
| n Fichas de Solicitud | @sPanel / ₩ Lbros / + Añadrilbro                                                                                          |                                         |                                       |
| ✓ Fichas de Revisión  | Titulo:                                                                                                    |                                         |                                       |
| 🛔 Usuarios y autores  | Prueba                                                                                                    |                                         |                                       |
| Publicar libros       | Área de conocimiento:                                                                                                    |                                         |                                       |
|                       | IB Tecnologias de la Información y Comunicaciones (TIC)<br>Entropy - Tecnologias de la Información y Comunicaciones (TIC) |                                         |                                       |
|                       | © Servicios<br>Destructores servicios                                                                                     |                                         |                                       |
|                       | © Educación<br>Entre //Constantes<br>Educación                                                                            |                                         |                                       |
|                       | Clencias Sociales, Periodismo, Información y Derecho     Conte #democas Sociales, Periodismo, Información y Derecho       |                                         |                                       |
|                       | O Ingenieria, industrias y construcción                                                                                   |                                         |                                       |
|                       | O Administración<br>Entre desenses                                                                                        | Activar Window<br>Ir a Configuración de | S<br>PC para activar Windows.         |

- También tendrá la opción de poder subir el libro que va a publicar, así como también un apartado en donde se podrá ingresar a los autores que intervinieron en el contenido del libro y podrá seleccionar la sección a la que pertenece dicha publicación.
- Para terminar con este proceso y que la información ingresada se publique se podrá realizar haciendo clic derecho en el botón Publicar.

| Panel - Administrador |                                                            | ୟ Cambiar Contraseña | O Javier Ronaldo Rosado Mero    Salir |
|-----------------------|------------------------------------------------------------|----------------------|---------------------------------------|
| 🕫 Inicio              | Seleccionar archivo Ningún archiseleccionado               |                      |                                       |
| Fichas de Solicitud   | Libro PDF:<br>Seleccionar archivo Mingún archiseleccionado |                      |                                       |
| ✓ Fichas de Revisión  | Autores:                                                   |                      |                                       |
| 🛔 Usuarios y autores  | Carreño, Rosado, Velez, Zambrano                           |                      |                                       |
| Publicar libros       |                                                            |                      |                                       |
|                       |                                                            |                      |                                       |
|                       |                                                            |                      |                                       |
|                       | l                                                          |                      |                                       |
|                       | ISBN:                                                      |                      |                                       |
|                       | 193NSP                                                     |                      |                                       |
|                       | Edición:                                                   |                      |                                       |
|                       | 311                                                        |                      |                                       |
|                       | Sección:                                                   |                      |                                       |
|                       | Dublicar Noticias & Publicar Libros                        |                      |                                       |
|                       |                                                            |                      |                                       |
|                       | Publicar III Mostrar imagen destacada                      |                      |                                       |
|                       | Publicar                                                   |                      |                                       |
|                       |                                                            | A                    |                                       |

• Como se puede visualizar en el listado de los libros publicados ya aparece el libro que se publicó anteriormente.

|                                                         |                                            |                     |                             |                |                | ido Rosado Mero    S |
|---------------------------------------------------------|--------------------------------------------|---------------------|-----------------------------|----------------|----------------|----------------------|
|                                                         |                                            |                     |                             |                |                |                      |
| Publicar Libi                                           | ros                                        |                     |                             |                |                |                      |
| @ Panel / @ Libros                                      |                                            |                     |                             |                |                |                      |
|                                                         |                                            |                     |                             |                |                |                      |
| Publicar nuevo libro                                    |                                            |                     |                             |                |                |                      |
| Publicar nuevo libro                                    |                                            |                     |                             |                |                |                      |
| Publicar nuevo libro                                    | Autores                                    | Estado              | Sección                     | ISBN           | Edición        | Acción               |
| Publicar nuevo libro  Libros publicados  Título  Prueba | Autores<br>Carreño Rosado, Velez, Zambrano | Estado<br>Publicada | Sección<br>Publicar Libros, | ISBN<br>193NSP | Edición<br>311 | Acción               |

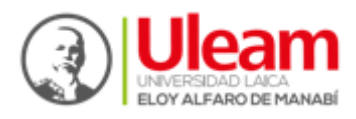

#### **USUARIO REVISOR 2**

En esta sección estarán diferentes opciones en la que se podrá realizar varias tareas por parte del Usuario Revisor 2 las cuales se describen a continuación:

• Una vez iniciada la sección como Usuario Revisor 2 del Sistema Editorial Universitario se podrá visualizar la parte inicial.

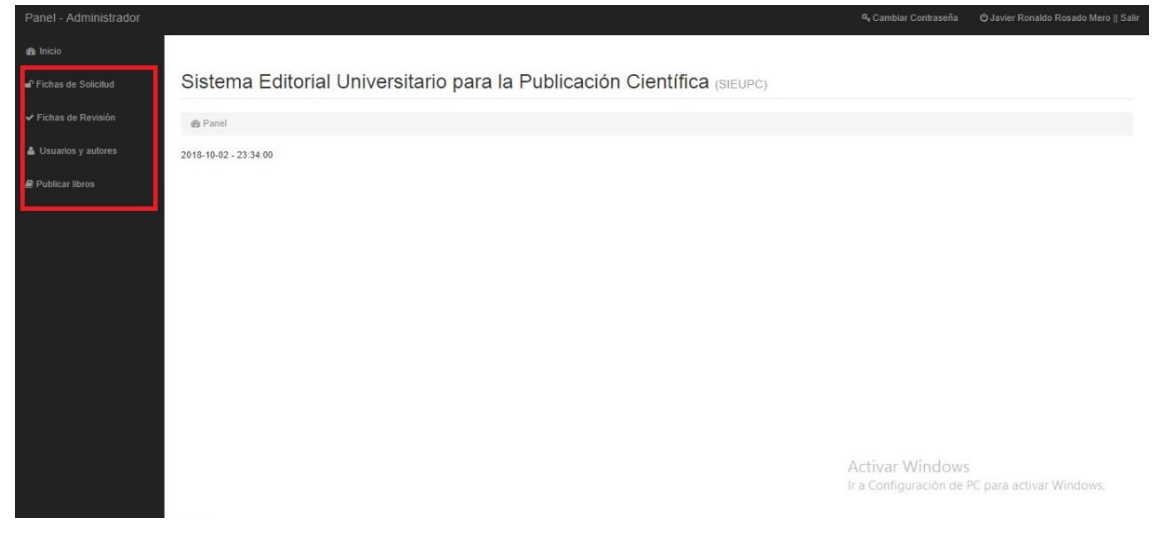

#### 1. Ficha de Solicitud

• Como se puede visualizar en el listado de fichas, la ficha de solicitud ya se presenta con la información establecida con anterioridad, con la primera revisión ya realizada.

|                                                                                                    |                              |                                                       |             |                 |                   |        | 4 Caretoar Contranella O'Uniario Rov Revisor 3 ( Sale                                                                                                    |
|----------------------------------------------------------------------------------------------------|------------------------------|-------------------------------------------------------|-------------|-----------------|-------------------|--------|----------------------------------------------------------------------------------------------------|
| de Innois<br>of Pachas de Saleshold<br>of Pachas de Saleshold<br>of Pachas de Romeije<br>de Jouentes y autores | has de solid                 | situd                                                 |             |                 |                   |        |                                                                                                    |
| ill Publicat Bren.                                                                                             | istado de Tichas<br>N Titulo | Terms                                                 | Estado      | Avance Revisión | No.<br>Revisiones | Pomedo | Territor Q                                                                                                    |
|                                                                                                    | Pruntus - Comprobación       | Tecnologias de la Información y Comunicaciones (TIC). | O vier ante | 79%             | Û                 | NA.    | A Color Underfree Variation note in<br>Redicer Underfree Variation note in<br>Cruampehildocerideparadmin converted in the Network Charavidgen-<br>default ging on the 113<br>Notes: Trying to go properly of non-detect in<br>Cruampehildocerideparadmin converted in the Network Charavidgen-<br>default gap on the 113 |

#### 2. Ficha de Revisión

• En esta sección se puede visualizar los criterios de evaluación que el revisor deberá elegir para poder llenar la ficha de revisión, así como también los datos del revisor.

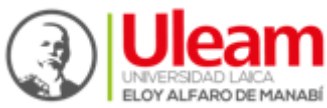

| Panel - Administrador |                                   |                                          | د مستقدم المعالية المعالم المعالم المعا |
|-----------------------|-----------------------------------|------------------------------------------|----------------------------------------------------------------------------------------------------|
| 😰 Inicio              |                                   |                                          |                                                                                                    |
|                       | Datos del revisor:                |                                          |                                                                                                    |
| Usuarios y autores    | Cédula:                           | Nombres y Apellidos:                     | Grado acadêmico:                                                                                                    |
|                       | Institución a la que pertenece:   | Institución educativa:                   |                                                                                                    |
|                       | limwed<br>Correo:                 | Ikmved Teléfono:                         |                                                                                                    |
|                       | koko@koko.com                     | 0984984984                               |                                                                                                    |
|                       |                                   | Criterios de evaluación de revisor Par C | Diego                                                                                                    |
|                       | 1317038881_66_20181002_153917.pdf | 1/3 Č 🛨 🖶                                | Normas de eedacción actualizadas.     Originalidad y novedad.                                                                                                    |
|                       |                                   |                                          | Petrimencia del contentido del texto. Contribución al conocimiento científico. Resultados teóricos que aporta. Unación y tervias rupentes en textos Fra Confingunación de PC para activar Windows. Referencesias de obras relaciónadas con el tema de la obra.                                                                                                    |

• En esta sección se puede visualizar un apartado de observaciones, este apartado ayudará al usuario revisor dar a conocer cualquier duda o inquietud sobre los criterios de evaluación. Así también tendrá un apartado para establecer un porcentaje en el proceso de calificación (Puntaje total, Aprobado y Reprobado), una vez ingresada la información necesaria por parte del usuario revisor 2 se podrá enviar la información haciendo clic derecho en el botón enviar.

#### Nota:

En este pequeño ejemplo la ficha de revisión tendrá unos cuantos criterios de evaluación para ver de qué manera se comporta a la hora de no ser aprobada la ficha de revisión.

|                       |                                                                                                    |                                                         | ۹ Cambiar Contraseña 🛛 🖞 Usuario Rev Revisor 3    Salir                                          |
|-----------------------|----------------------------------------------------------------------------------------------------|---------------------------------------------------------|--------------------------------------------------------------------------------------------------|
| ge Inicio             | muestran la cultura que se tiene en la provincia con sus bailes y músicas.<br>Sebastián Aray                                             | Contribució                                             | ón al conocimiento científico.                                                                   |
| n Fichas de Solicitud | EL folkiore en la provincia es muy parecido en los de tiempos ante<br>aun mantenemos las tradiciones que nos diferencian de los demás, M | eriores, ya que Resultados<br>Manabi es una Ilbitetador | s teóricos que aporta.                                                                           |
| ✓ Fichas de Revisión  | provincia hermosa y su gente muy alegre y eso es lo que nos da a conocer a<br>con nuestras músicas y bailes propias de la provincia.     | inte los demás,                                         | enas rigenes en er exas.                                                                         |
| 👗 Usuarios y autores  |                                                                                                    | Reference                                               | no coloras relacionadas con el tema de la obra.                                                  |
|                       |                                                                                                    | organizaci                                              | ne relación con el contenido de la obra así como su<br>ón y coherencia del contenido de la obra. |
| e Publicar Ibros      |                                                                                                    | C Actualidad                                            | de las fuentes bibliográficas tratadas.                                                          |
|                       |                                                                                                    | 💷 Síntesis lo                                           | grada entre el resumen y conclusiones de la obra.                                                |
|                       |                                                                                                    |                                                         |                                                                                                  |
|                       | Vélez Vélez Luis Gabriel                                                                                                    |                                                         |                                                                                                  |
|                       |                                                                                                    |                                                         |                                                                                                  |
| Observaciones:        |                                                                                                    |                                                         |                                                                                                  |
| 1                     |                                                                                                    |                                                         |                                                                                                  |
|                       |                                                                                                    |                                                         |                                                                                                  |
|                       |                                                                                                    |                                                         |                                                                                                  |
| Puntaie total:        | Aprobado:                                                                                                    | Reprobado:                                              | Å                                                                                                |
| 100                   | Aprobado                                                                                                    | Reprobado                                               |                                                                                                  |
|                       |                                                                                                    |                                                         | ivar Windows                                                                                     |
|                       |                                                                                                    | Ira                                                     | Configuración de PC para activar Windows.                                                        |
| Enviar                |                                                                                                    |                                                         |                                                                                                  |

• Como la ficha de revisión no fue aprobada por motivos que no cumplió con la mayoría de los criterios de evaluación la Ficha de solicitud desaparece de forma automática dando la opción de volver a subir la publicación con las correcciones que fueron establecidas anteriormente.

|                       |                          | UNIVERSIDAD LAICA<br>ELOY ALFARO DE MANABÍ           |
|-----------------------|--------------------------|------------------------------------------------------|
| Panel - Administrador |                          | ۹ Cambiar Contraseña OUsuario Rev Revisor 3    Salir |
| nicio 🕫               |                          |                                                      |
| Fichas de Solicitud   | Fichas de solicitud      |                                                      |
| ✓ Fichas de Revisión  | n Panel / w⁰ Nueva ficha |                                                      |
| Usuarios y autores    |                          | Burnary                                              |
| Publicar libros       | No existen fichas        |                                                      |
|                       | 仑                        |                                                      |

🖳 I lleam

• Una vez iniciada la sección con el usuario normal se podrá ver el estado de la ficha de solicitud, en el apartado del Usuario Editor se puede visualizar que la ficha no fue validada por motivo que anteriormente en la segunda revisión no llegó a cumplir con la mayoría de los criterios de evaluación. Este proceso requiere que se vuelva a realizar para así poder ser aprobada la Ficha de solicitud.

#### Nota:

En este apartado se encontrará el botón Volver que permitirá regresar a la sección anterior del panel de administración.

|        |                          | 1     |                                                                                        |                 |                   |          |            |
|--------|--------------------------|-------|----------------------------------------------------------------------------------------|-----------------|-------------------|----------|------------|
|        |                          |       | Informacion de la ficha ×                                                              |                 |                   |          |            |
| Fich   | nas de solicitu          | Id    | Estado:<br>Vuelva a intentar el proceso                                                |                 |                   |          |            |
| 🙆 Pan  | el / aP Nueva ficha      |       | Observación del editor:                                                                |                 |                   |          |            |
| + Nuev | ra ficha                 |       | Fecha de aceptacion: 2018-10-02 15:41:17<br>Su ficha es invalida, vuelva a intentarlo. |                 |                   | Buscar   | ٩          |
| Datos  | tado de fichas<br>Título |       | Observación del Revisor 1:                                                             | Avance Revisión | No.<br>Revisiones | Promedio | E Detailes |
| -m/var | Prueba - Comprobación    | Tecno | Fecha de revision: 2018-10-02 23:35:50                                                 | 0%              | 8                 | 55/100   |            |
|        |                          |       | //                                                                                     |                 |                   |          |            |
|        |                          |       | Fecha de revision: 2018-10-03 11:15:14                                                 |                 |                   |          |            |
|        |                          |       | Volver                                                                                 |                 |                   |          |            |
|        |                          |       |                                                                                        |                 |                   |          |            |
|        |                          |       |                                                                                        |                 |                   |          |            |

• En este otro ejemplo al llenar la ficha de revisión por parte del Usuario Revisor la mayoría de los criterios de evaluación si cumplen.

| Pettenece 1        |                                                                               | Educivan                           |                       |                |                                                               |
|--------------------|-------------------------------------------------------------------------------|------------------------------------|-----------------------|----------------|---------------------------------------------------------------|
| Correo:            |                                                                               | Teléfono:                          |                       |                |                                                               |
| olicitud admin@gma | Lom                                                                           | 0998130188                         |                       |                |                                                               |
| levisión           |                                                                               |                                    |                       |                |                                                               |
|                    |                                                                               | Criterios de ev                    | aluación de rev       | isor Par Ciego |                                                               |
|                    |                                                                               |                                    |                       |                |                                                               |
| 13170              | 8881 66 20181002 153017 off                                                   | 2/3                                | ¢                     | - R No         | rmas de eedacción actualizadas.                               |
| ros                | 0001_00_20101002_133917.pdf                                                   | 273                                | - · · ·               | 🖃 🖉 Or         | iginalidad y novedad.                                         |
|                    | Manabi, así como como en sus aspe<br>importantes como lo son sus artesanía    | ectos más<br>is, bailes,           |                       | V Pe           | rtinencia del contenido del texto.                            |
| autores            | músicas, y diferentes leyendas y mu<br>de los cuelos se irán tratardo en el o | chas más                           |                       |                |                                                               |
| suario             | de este informe.                                                              |                                    | e nu n Pr             |                | ntribucion al conocimiento científico.                        |
|                    | En cuanto a la información                                                    | de este                            | and interest          | Re Re          | sultados teóricos que aporta.                                 |
|                    | informe, el docente supervisor se<br>comprometido con la revisión orier       | encuentra antación y               | and the second second | 2 Ut           | lidad y temas vigentes en el texto.                           |
| ión da títulos     | evolución de este informe, con el cua                                         | al nos ayudara con nuestro aprendi | zaje de la manera     |                |                                                               |
|                    | de la investigación Durante el proces                                         | io de formación.                   | on a iomeniación      | (#) K          | terencias de obras relacionadas con el tema de la obra.       |
|                    | Al finalizar este informe se pret                                             | tende dominar los conceptos y ter  | orias investigadas    | 0.8            | título tiene relación con el contenido de la obra así como su |
|                    | sobre el Folklore Manabita. Ya que                                            | este proceso nos permitirá llegar  | a obtener nuevos      |                | anicación y conerencia del contenido de la obra.              |
|                    | redacción e investigación.                                                    | aran a mejorar nuestra capacidac   | 1 de compresion,      | + 🛛 🖬 Ac       | tualidad de las fuentes bibliográficas tratadas.              |
|                    |                                                                               |                                    |                       | D Sé           | ntesis lograda entre el resumen y conclusiones de la obra.    |
|                    | DESARROLLO                                                                    |                                    |                       |                |                                                               |
|                    | Manabi es una provincia                                                       |                                    |                       | _              |                                                               |

 Anteriormente como la ficha de revisión fue aprobada por cumplir con la mayoría de los criterios de evaluación de forma automática el número de revisiones se completó con lo establecido a un máximo de dos revisiones como se muestra en la imagen.

| Panel - Administrador |        |                       |                                                       |            |                 | ९ Cambiar Contra        | aseña 🔿 Luis I | Sabriel Velez Velez    Sal |
|-----------------------|--------|-----------------------|-------------------------------------------------------|------------|-----------------|-------------------------|----------------|----------------------------|
| 🍰 Inicio              |        |                       |                                                       |            |                 |                         |                |                            |
|                       | Fich   | nas de solicit        | ud                                                    |            |                 |                         |                |                            |
| 👗 Usuario y autores   | @ Par  | el / 🔐 Nueva ficha    |                                                       |            |                 |                         |                |                            |
|                       | + Nuer | ra ficha              |                                                       |            |                 |                         | Buscar         | ٩                          |
|                       | Lis    | tado de fichas        |                                                       |            |                 |                         |                |                            |
|                       | Datos  | Título                | Tema                                                  | Estado     | Avance Revisión | No.<br>Revisiones       | Promedio       | Detailes                   |
|                       | @Ver   | Prueba - Comprobación | Tecnologías de la Información y Comunicaciones (TIC). | O Ver Info | 100%            | ٥                       | 75/100         | 40 🔽                       |
|                       |        |                       |                                                       |            |                 | $\overline{\mathbf{A}}$ |                |                            |
|                       |        |                       |                                                       |            |                 | L                       |                |                            |

 Una vez iniciada la sección con el usuario normal se podrá ver el estado de la ficha de solicitud, en el apartado del Usuario Editor se puede visualizar que la ficha ya fue validada cumpliendo con la mayoría de los criterios de evaluación.

#### Nota:

En este apartado se encontrará el botón Volver que permitirá regresar a la sección anterior del panel de administración.

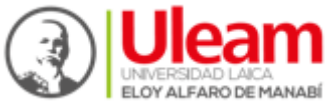

| Panel - Administrador |                                                   | Informacion de la ficha                                                                                                    |                 | R <sub>e</sub> Cambiar Contra | aseña 🔿 Luis ( | Sabriel Velez Velez    Salir |
|-----------------------|---------------------------------------------------|----------------------------------------------------------------------------------------------------|-----------------|-------------------------------|----------------|------------------------------|
|                       | Fichas de solicitud                               | Estado:<br>Pelicidades paso la base para aprobar la revisiones<br>Observación del editor:<br>Fecha de aceptacion: 2018-10-02 15:41:17 |                 |                               |                |                              |
|                       | + Nueva Echa<br>Listado de líchas<br>Detos Título | Su revision estara en los proximos: 90 días.<br>Observación del Revisor 1:<br>Fecha de revisior: 2015-10-02 23:35:50                  | Avance Revisión | No.<br>Revisiones             | Buscar         | Q.                           |
|                       | www Prueba - Comprobación 🗰 Tecno                 | - A                                                                                                    | 100%            | ۵                             | 75/100         |                              |
|                       |                                                   | Volver                                                                                                    |                 |                               |                |                              |

Una vez que las 2 revisiones fueron aprobadas, automáticamente se genera un certificado de publicación para el usuario publicador por haber aprobado con los requisitos establecidos en la publicación de libros.

| D                         | ver_certificado.php - Google Chrome                                                                                                    |                                                                                                    |  |   |   |       |  |  |
|---------------------------|----------------------------------------------------------------------------------------------------|----------------------------------------------------------------------------------------------------|--|---|---|-------|--|--|
| Iocalhost:8081/depu/admin | localhost:8081/depu/admin/pdf/documentos/ver_certificado.php?***=164                                                                               |                                                                                                    |  |   |   |       |  |  |
| ver_certificado.php       | 171                                                                                                    |                                                                                                    |  | ŧ | ÷ | ^     |  |  |
|                           | El Departamento de Pro-                                                                                                    | Uterror Edition volumente de Bitilito y Patieutien International<br>ERSIDAD LAICA "ELOY ALFARO" DE MANABÍ<br>ENTO DE EDICIÓN Y PUBLICACIÓN<br>URIFICADO DE PUBLICACIÓN<br>Bitación Universitaria y Ediciones ULEAM, tiene a bien certificar que la obra |  |   |   | I     |  |  |
|                           | Nombre de la obra:                                                                                                    | Prueba                                                                                                    |  |   |   |       |  |  |
|                           | Catálogo y Área: Dossier Académico<br>Tecnologías de la Información y Comunicaciones (TIC)<br>Tecnologías de la Información y Comunicaciones (TIC) |                                                                                                    |  |   |   |       |  |  |
|                           | Autor #1:                                                                                                    | 1315330561 - Javier Ronaldo Rosado Mero                                                                                                    |  |   |   |       |  |  |
|                           | ISBN:                                                                                                    |                                                                                                    |  |   |   |       |  |  |
|                           | Link:                                                                                                    |                                                                                                    |  |   |   |       |  |  |
|                           | Revisión Par Ciego<br>Externo:                                                                                                    | APROBADO.                                                                                                    |  |   |   |       |  |  |
|                           | Cumplen con todos los<br>www.munayi.uleam.edu.<br>Mg. Freid Christoga Men<br>Director DEPU-ULEAM                                                   | requisitos académicos y legales para su difusión, la cual se puede descargar en:<br>ec<br>doza<br>Manta, jueves 04 de Octubre del 2018                                                                                                    |  |   |   | var V |  |  |

#### > USUARIO ADMINISTRADOR.

En esta sección estarán diferentes opciones en la que se podrá realizar varias tareas por parte del Usuario Administrador las cuales se describen a continuación:

• Una vez iniciada la sección como Usuario Administrador del Sistema Editorial Universitario se podrá visualizar la parte inicial.

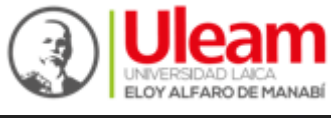

| Panel - Administrador                   |                                                                         |  |
|-----------------------------------------|-------------------------------------------------------------------------|--|
| 🔹 Inicio                                |                                                                         |  |
| Fichas de Solicitud                     | Sistema Editorial Universitario para la Publicación Científica (SIEUPC) |  |
| ✓ Fichas de Revisión                    | @ Panel                                                                 |  |
| E Secciones                             | 2018-10-03 - 16:54:34                                                   |  |
| 部 Publicar noticias                     |                                                                         |  |
| Publicar libros                         |                                                                         |  |
| Usuarios y autores                      |                                                                         |  |
| 矕 Tipos de Usuario                      |                                                                         |  |
| 안 Catálogos                             |                                                                         |  |
| Q <sup>e</sup> Configuración de títulos |                                                                         |  |

#### 1. Ficha de Solicitud

• Como se puede visualizar en el listado de fichas, la ficha de solicitud ya se presenta con la información establecida con anterioridad y las dos revisiones ya realizada.

| Panel - Administrador       |                      |                                 |                                                            |            |                 | 4, Cambiar Contr | asofia ©Use | r Admin Last Admin    Salir |
|-----------------------------|----------------------|---------------------------------|------------------------------------------------------------|------------|-----------------|------------------|-------------|-----------------------------|
| da Inicio                   |                      |                                 |                                                            |            |                 |                  |             |                             |
| 🕈 Fichas de Solicitud       | Fich                 | nas de solicitud                | ł                                                          |            |                 |                  |             |                             |
| ✓ Fichas de Revisión        | @Parel / @Texes Idua |                                 |                                                            |            |                 |                  |             |                             |
| E Secciones                 | +Net                 | a ficha                         |                                                            |            |                 | 3                |             |                             |
| EII Publicar noticias       | .€Lk                 | ado de fichas                   |                                                            |            |                 | •                | buscar      | u                           |
| Publicar libros             |                      |                                 |                                                            |            |                 | No.              |             |                             |
| A Usuarios y autores        | @Ver                 | Titulo<br>Prueba - Comprobación | Tema Tecnologías de la Información y Comunicaciones (TIC). | © Ver Info | Avance Revision | Revisiones       | 75/100      | A Detailes                  |
| 😭 Tipos de Usuario          | _                    |                                 |                                                            |            |                 |                  |             |                             |
| Catalogos                   |                      |                                 |                                                            |            |                 |                  |             |                             |
| 0¢ Configuración de títulos |                      |                                 |                                                            |            |                 |                  |             |                             |

• En este apartado se generará un archivo PDF el cual se mostrará toda la información de la ficha de publicaciones, así también el archivo tendrá la facilidad de poder descargarse.

| D                                         | ver_ficha.php - Google Chrome                                                                                     | - 0 ×         |
|-------------------------------------------|----------------------------------------------------------------------------------------------------|---------------|
| O localhost:8081/depu/admin/pdf/documento | /ver_ficha.php?***=163                                                                                            | Q             |
| DEPAR                                     | Maran Editoria<br>Departemente de Editoria Publicación Universitaria<br>Elicha para solicitud de Publicacións     | •<br>•        |
| 1 Datos tech                              | cos:                                                                                                    |               |
| Fecha de solic                            | 2018-10-02 15:41:17                                                                                               |               |
| Título de la ob                           | a: Prueba                                                                                                    |               |
| Subtitulo:                                | Comprobación                                                                                                    |               |
|                                           | Área de conocimiento                                                                                              |               |
| Dossier Acadé<br>Dossier Académie         | nico Tecnologías de la Información y Comunicaciones (TIC)<br>Tecnologías de la Información y Comunicaciones (TIC) |               |
| Resumen:                                  |                                                                                                    |               |
|                                           | Autores                                                                                                    |               |
| 131533061<br>Javier Ronaldo<br>Mero       | E Ecuador<br>Gabriel Helangel@hotmail.com<br>0081942003<br>Post Grado<br>Jasramijo<br>Meelle<br>Trabajador        |               |
|                                           | Observaciones                                                                                                    | tivar Windows |

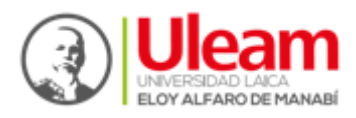

#### 2. Ficha de Revisión.

• Como se puede visualizar en el listado de fichas de revisión, las fichas de revisión ya se presentan con la información establecida con anterioridad y con sus respectivos procesos de calificación.

| Panel - Administrador       |                                  |           |                            |                     |               | 9, Cambia | er Contraseña 🛛 🔿 User i | Admin Last Admin    Salir |
|-----------------------------|----------------------------------|-----------|----------------------------|---------------------|---------------|-----------|--------------------------|---------------------------|
| da Inicio                   |                                  |           |                            |                     |               |           |                          |                           |
| 📽 Fichas de Solicitud       | Fichas                           | de revisi | ón                         |                     |               |           |                          |                           |
| 🖌 Fichas de Revisión 🛛 🔶    | & Panel / J P                    | e isines  |                            |                     |               |           |                          |                           |
| E Secciones                 |                                  |           |                            |                     |               |           |                          |                           |
| EE Publicar noticias        |                                  |           |                            |                     |               |           | Pare a                   | -                         |
| A Dation Date               | <ul> <li>Fichas de re</li> </ul> | rvisión   |                            |                     |               |           |                          |                           |
| # Publicar sorts            | # Ficha R.                       | # Ficha   | Revisor                    | Fecha               | Puntaje Total | Aprobado  | Reprobado                | Detailes                  |
| A Usuarios y autores        | 48                               | 163       | Javier Ronaldo Rosado Mero | 2018-10-02 23:35:50 | 100%          | 80%       | 20%                      |                           |
| 😭 Tipos de Usuario          | 50                               | 163       | User Admin Last Admin      | 2018-10-03 11:19:27 | 100%          | 79%       | 30%                      |                           |
| (2) Cathlogos               |                                  |           |                            |                     |               |           |                          |                           |
|                             |                                  |           |                            |                     |               |           |                          |                           |
| 65 Configuración de titulos |                                  |           |                            |                     |               |           |                          |                           |
|                             |                                  |           |                            |                     |               |           |                          |                           |

• En esta sección se puede visualizar los criterios de evaluación, así como también los datos del revisor, el revisor deberá elegir los criterios de evaluación para poder llenar la ficha de revisión.

| dministrador                    |                  |                        |                      | ♣ Cambiar Contraseña                                                                                                    |
|---------------------------------|------------------|------------------------|----------------------|----------------------------------------------------------------------------------------------------|
| Solicitud                       |                  |                        |                      |                                                                                                    |
| Revisión Cédula:                |                  | Nombres y Apellidos:   |                      | Grado académico:                                                                                                    |
| 1316972577                      |                  | User Admin Last Admin  |                      | Grado 1                                                                                                    |
| Institución a la que pertenece: |                  | Institución educativa: |                      |                                                                                                    |
| Pertenece 1                     |                  | Eductiva1              |                      |                                                                                                    |
| bros Correo:                    |                  | Teléfono:              |                      |                                                                                                    |
| admin@gmail.com                 |                  | 0998130188             |                      |                                                                                                    |
| Usuario Información:            |                  |                        |                      |                                                                                                    |
| S Puntaje de aprobación:        | Puntaje de repro | bación:                | Indicador favorable: | Indicador desfavorable:                                                                                                    |
| ación de títulos 70% 70/100     | 60% - 60/100     |                        | 10                   | 0                                                                                                    |
|                                 | Ci               | iterios de evalu       | ación de revisor Par | Ciego      • Normas de Redacción Actualizadas      • Orginalidad y novedad      • Activar Vinciows      • Pertinenta del contentido de ledo      • Pertinenta del contentido de ledo      • Pertinenta de |

#### 3. Secciones.

• Como se puede visualizar en el listado de este apartado se tiene ya creada dos secciones Publicar noticias y Publicar Libros.

#### Nota:

Si el Usuario Administrador requiere crear más secciones lo podrá realizar haciendo clic derecho en el botón Agregar.

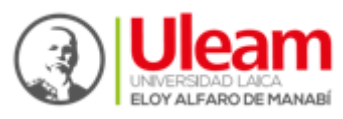

| Panel - Administrador |                           |                               | 4, Cambiar Contraseña | O User Admin Last Ac | dmin    Salir |
|-----------------------|---------------------------|-------------------------------|-----------------------|----------------------|---------------|
| da Inicio             |                           |                               |                       |                      |               |
| 🕈 Fichas de Solicitud | Agregar Sección           |                               |                       |                      |               |
| ✓ Fichas de Revisión  | © Parel / ≡ Nueva sección |                               |                       |                      |               |
| E Secciones           |                           |                               |                       |                      |               |
| EII Publicar noticias |                           |                               |                       |                      | _             |
| 6 Cubicus Davis       | III Secciones             |                               |                       |                      |               |
| Patencar libros       | Nombre de Sección         | Detaile                       | Fecha de creac        | ión                  | Acción        |
| A Usuarios y autores  | Publicar Noticias         | Para publicación de noticias. | 2018-09-26 02.0       | 17.08                | 20            |
| 😭 Tipos de Usuario    | Publicar Libros           | Para publicación de libros.   | 2018-10-01 09:2       | 12-27                |               |
| ඳී Catalogos          | •                         |                               |                       |                      | _             |
|                       |                           |                               |                       |                      |               |

• Al crear una nueva sección el sistema solicitará el nombre que tendrá dicha sección y una pequeña descripción para conocer qué tipo de sección es y para que será utilizada. Con el botón guardar se podrá agregar la nueva sección.

|                           |                    |                               | Ø <sub>v</sub> Car |                     | er Admin Last Admin    Salir |
|---------------------------|--------------------|-------------------------------|--------------------|---------------------|------------------------------|
|                           | Nueva seccion      | ×                             |                    |                     |                              |
| Agregar Sección           | Nombre de sección: |                               |                    |                     |                              |
| 🚯 Panel / 🔠 Nueva sección | Descripción:       |                               |                    |                     |                              |
| Agregar                   | Detalle            |                               |                    |                     |                              |
|                           | Guardar            |                               |                    |                     |                              |
| Nombre de Sección         |                    | Detaile                       | ,                  | Fecha de creación   | Acción                       |
| Publicar Noticias         |                    | Para publicación de noticias. |                    | 2018-09-26 02:07:08 | 20                           |
| Publicar Libros           |                    | Para publicación de libros    |                    | 2018-10-01 09:22:27 |                              |
|                           |                    |                               |                    |                     |                              |
|                           |                    |                               |                    |                     |                              |
|                           |                    |                               |                    |                     |                              |
|                           |                    |                               |                    |                     |                              |
|                           |                    |                               |                    |                     |                              |

#### 4. Publicar noticias.

• Publicar noticias es una de las secciones que se creó anteriormente, como se visualiza en la imagen en esta sección el Usuario Administrador podrá publicar notificas, eventos, etc.

#### Nota:

Si el Usuario Administrador requiere publicar una noticia lo podrá realizar haciendo clic derecho en el botón Nueva Noticia.

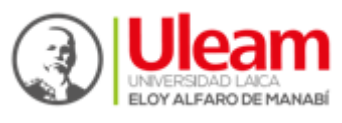

| Panel - Administrador              |                        |           | 4, Cambiar Contraseña | O User Admin Last Admin   Salir |
|------------------------------------|------------------------|-----------|-----------------------|---------------------------------|
| da Inicio                          |                        |           |                       |                                 |
| a <sup>1</sup> Fichas de Solicitud | Publicar Noticias      |           |                       |                                 |
| ✓ Fichas de Revisión               | Seriel / the Noticians |           |                       |                                 |
| E Secciones                        | Nurva noticia          |           |                       |                                 |
| Ell Publicar noticias              | ☆ Sección de noticias  |           |                       |                                 |
| Publicar libros                    | Titulo                 | Estado    | Sección               |                                 |
| A Usuarios y autores               | Nuevo silio veb        | Publicada | Publicar Noticias.    | • 🖬 🖬                           |
| 📽 Tipos de Usuario                 |                        |           |                       |                                 |
| (2) Catalogos                      |                        |           |                       |                                 |
| Configuración de títulos           |                        |           |                       |                                 |

- Al crear una nueva noticia el sistema solicitará que se ingrese el título que tendrá dicha noticia, así también se podrá subir una imagen que represente el contenido de la noticia.
- También tendrá una sección en donde se podrá ingresar el contenido de dicha noticia, así como también se podrá seleccionar las secciones que se crearon anteriormente.
- Por último, tendrá la opción de especificar si la imagen destacada se mostrará o no. Para terminar con este proceso y que la información ingresada se publique se podrá realizar haciendo clic derecho en el botón Publicar.

| Panel - Administrador       |                                            | ې Cambiar Contraseña 🛛 🖞 User Admin Last Admin    Salir           |
|-----------------------------|--------------------------------------------|-------------------------------------------------------------------|
| 🍰 Inicio                    |                                            |                                                                   |
| n Fichas de Solicitud       | Nueva Noticia                              |                                                                   |
| ✓ Fichas de Revisión        | A Panel / ☆ Anuncios - Noticias / + Nurvos |                                                                   |
| Secciones                   | Título:                                    |                                                                   |
| El Publicar noticias        | Escriba thuio                              |                                                                   |
| Publicar libros             | Imagen destacada:                          |                                                                   |
| 🌲 Usuarios y autores        | Contenido:                                 |                                                                   |
| 👹 Tipos de Usuario          | Escriba contenido                          |                                                                   |
| 伦) Catálogos                |                                            | ~                                                                 |
| of Configuración de títulos |                                            |                                                                   |
|                             |                                            |                                                                   |
|                             | E Sección:                                 |                                                                   |
|                             | 🕷 Publicar 🕷 Mostrar imagen destacada      |                                                                   |
|                             | Peticar                                    | Activar Windows<br>Ir a Configuración de PC para activar Windows. |

• El Usuario Administrador tendrá la opción de poder modificar la información ya ingresada, una vez modificada la información se podrá cambiar con el botón Actualizar.

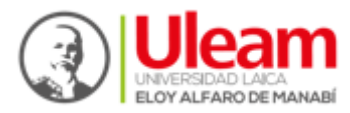

| Panel - Administrador       |                                                                                                    | ୟ Cambiar Contraseña                          | 🖞 User Admin Last Admin    Salir |
|-----------------------------|----------------------------------------------------------------------------------------------------|-----------------------------------------------|----------------------------------|
| 🙆 Inicio                    | Editar Noticia                                                                                         |                                               |                                  |
| frichas de Solicitud        | @ Panel / ☆ Anuncios - Nolicias / 12 Editar                                                            |                                               |                                  |
| ✓ Fichas de Revisión        | Titulo:                                                                                                |                                               |                                  |
| E Secciones                 | Nuevo silio web                                                                                        |                                               |                                  |
| EE Publicar noticias        | Imagen destacada:                                                                                      |                                               |                                  |
| Publicar libros             |                                                                                                    |                                               |                                  |
| 🛔 Usuarios y autores        |                                                                                                    |                                               |                                  |
| 👹 Tipos de Usuario          |                                                                                                    |                                               |                                  |
| ද්) Catálogos               | Nuevo sitio                                                                                            |                                               |                                  |
| of Configuración de títulos |                                                                                                    |                                               |                                  |
|                             |                                                                                                    |                                               |                                  |
|                             |                                                                                                    |                                               |                                  |
|                             |                                                                                                    |                                               |                                  |
|                             | Vertical ar Noticias     Publicar Libros       Verticar     Verticar imagen destacada       Actualizar | Activar Windows<br>Ir a Configuración de PC p | para activar Windows.            |

#### 5. Publicar libros.

• Como se puede visualizar en este apartado, en el usuario administrador también se muestra el libro publicado anteriormente, así como también puede publicar libros.

| Panel - Administrador       |                      |                                 |           |                  | ♣ Cambiar Contra  | iseña 🖞 User Ad  | min Last Admin    Salir |
|-----------------------------|----------------------|---------------------------------|-----------|------------------|-------------------|------------------|-------------------------|
| nicio                       |                      |                                 |           |                  |                   |                  |                         |
| en Fichas de Solicitud      | Publicar Libros      |                                 |           |                  |                   |                  |                         |
| ✓ Fichas de Revisión        | n Panel / @ Libros   |                                 |           |                  |                   |                  |                         |
| E Secciones                 | Publicar nuevo libro |                                 |           |                  |                   |                  |                         |
| EE Publicar noticias        | Libros publicados    |                                 |           |                  |                   |                  |                         |
| Publicar libros             | Título               | Autores                         | Estado    | Sección          | ISBN              | Edición          | Acción                  |
| Lisuarios y autores         | Prueba               | Carreño,Rosado, Velez, Zambrano | Publicada | Publicar Libros. | 193NSP            | 311              |                         |
| 👹 Tipos de Usuario          | Auditoria en Oracle  | Enrique Zambrano                | Publicada | Publicar Libros. | sdfghjk           | sdasd            | •                       |
| එු Catálogos                |                      |                                 |           |                  |                   |                  |                         |
| QC Configuración de títulos |                      |                                 |           |                  |                   |                  |                         |
|                             |                      |                                 |           |                  |                   |                  |                         |
|                             |                      |                                 |           |                  |                   |                  |                         |
|                             |                      |                                 |           |                  |                   |                  |                         |
|                             |                      |                                 |           |                  |                   |                  |                         |
|                             |                      |                                 |           | Acti             | var Windows       |                  |                         |
|                             |                      |                                 |           | Ir a C           | onfiguración de P | C para activar \ | Windows,                |
|                             |                      |                                 |           |                  |                   |                  |                         |

#### 6. Usuarios y autores.

• En esta sección se puede visualizar la lista de los autores ya creados con sus respetivos datos de cada usuario.

#### Nota:

Si el Usuario Administrador requiere crear nuevos usuarios lo podrá realizar haciendo clic derecho en el botón Agregar Usuario.

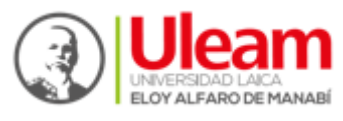

|                   |                                |            |                   |                            | AcCambiar Contrasola Dillor |        |
|-------------------|--------------------------------|------------|-------------------|----------------------------|-----------------------------|--------|
|                   |                                |            |                   |                            |                             |        |
| Usuario           | os y autores                   |            |                   |                            |                             |        |
| entile Parel / Al | Jacantas y autores             |            |                   |                            |                             |        |
|                   |                                |            |                   |                            |                             |        |
| Agregar usuano    |                                |            |                   |                            | Resear                      | Q      |
| ▲ Usuarios        |                                |            |                   |                            |                             |        |
| *                 | Nombres y apellidos            | Cédula     | Nombre de usuario | Email                      | Estado                      | Acción |
| atres 🔶           | Uter Admin Last Admin          | 1310972577 | admin             | admin@gmal.com             |                             | 23     |
| 100               | Linuario Rev Revisior 3        | 1315732592 | 1315732592        | koko@koko.com              | (100)                       |        |
|                   | Univario Editor Editor Edit    | 1311922775 | 1311922775        | edwkmed@gmai.com           |                             |        |
|                   | Usuario Revdos Usuario Revisor | 1317036681 | 1317030081        | correc@gmail.com           |                             |        |
| Agregar Autores 4 | oombre nombre apelido apelido  | 1315067095 | 1315667095        | Roko@koko.com              |                             |        |
| Agreger Autores 4 | nomidos nomidos apedos apódos  | 1306304435 | 1306304435        | algo@algo.algo             | -                           |        |
| Agregar Autores A | Luis Gabriel Velez Velez       | 1317036661 | Note 15           | luis14_gabriel@hotmail.com |                             |        |
|                   | Javier Ronaldo Rosado Mero     | 1315330561 | revisor18         | revisor1@gamil.com         | (C.2)                       | 20     |

• Al crear un nuevo usuario el sistema solicitará que ingrese datos como Nombres, Apellidos, Cédula, Nombre de Usuario, Email, Contraseña, Género y el tipo de usuario. Una vez ingresado los datos se procederá hacer clic derecho en el botón Agregar para agregar un nuevo usuario.

|                   |                                           | د Cambiar Contraseña 🖞 User Admin Last Adm |
|-------------------|-------------------------------------------|--------------------------------------------|
|                   | Nuevo usuario                             |                                            |
|                   | an Danel / ₩ Hesselne / ± Norese rescario |                                            |
|                   | Northeast                                 |                                            |
|                   | Nontries                                  |                                            |
|                   | Apellidos:                                |                                            |
| Publicar libros   | Apeilidos                                 |                                            |
|                   | Cédula:                                   |                                            |
| Usuanos y autores | Cedula                                    |                                            |
| Tipos de Usuario  | Nombre de usuario:<br>Nombre de usuario   |                                            |
| Catálogos         | Email:                                    |                                            |
|                   | Email                                     |                                            |
|                   | Contraseña:                               |                                            |
|                   | Password                                  |                                            |
|                   | Género:                                   |                                            |
|                   | Seleccione el género v                    |                                            |
|                   | Tipo de usuario:                          |                                            |
|                   | Seleccione Tipo 🔹                         | Activar Windows                            |

#### 7. Grupos.

• En esta sección se puede visualizar la lista de los Tipos de Usuarios ya creados conociendo el estado en el que se encuentra, así como la fecha de creación y la fecha de la última modificación.

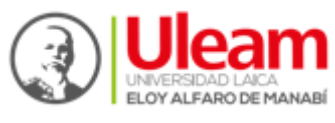

| Panel - Administrador       |                              |                     |                     |   |        |   |
|-----------------------------|------------------------------|---------------------|---------------------|---|--------|---|
| 2 Inicio                    |                              |                     |                     |   |        |   |
| Fichas de Solicitud         | Grupos                       |                     |                     |   |        |   |
| ✓ Fichas de Revisión        | Dashboard /      Will Grupps |                     |                     |   |        |   |
| Secciones                   | at Gruppe                    |                     |                     |   |        | _ |
| EE Publicar noticias        | Nombre                       | Fecha de creacion   | Ultima modificacion |   | Fstado |   |
| Publicar libros             | Administrador                | 2017-12-13 00:02:47 | 2018-09-01 02:17:07 |   |        |   |
| A Uniarios y automs         | Revisor                      | 2017-12-13 05:02:47 | 2018-09-07 01:06:53 |   | activo |   |
|                             | Publicador - Usuario         | 2017-12-27 02:32:49 | 2018-09-06 07:21:51 | 1 | active |   |
| Tipos de Usuario            | Editor                       | 2018-08-28 05:23:31 | 2018-08-28 05:24:29 | 1 | activo |   |
| අට Catálogos                |                              |                     |                     |   |        |   |
| QC Configuración de títulos |                              |                     |                     |   |        |   |
|                             |                              |                     |                     |   |        |   |
|                             |                              |                     |                     |   |        |   |
|                             |                              |                     |                     |   |        |   |
|                             |                              |                     |                     |   |        |   |

#### 8. Catálogos.

• En esta sección se puede visualizar la lista de catálogos ya creados conociendo el estado en el que se encuentra, así como el área de conocimiento a la que pertenece.

#### Nota:

Si el Usuario Administrador requiere crear Nuevos Catálogos lo podrá realizar haciendo clic en el botón Nuevo Catálogo.

| Panel - Administrador   |                          |                       |                       | A, Cardine Contravella | O'User Admin Land Admin   Sale |
|-------------------------|--------------------------|-----------------------|-----------------------|------------------------|--------------------------------|
| 6 http://               |                          |                       |                       |                        |                                |
| of Falses de Solohod    | Catálog                  | os                    |                       |                        |                                |
| 🖌 Fiches de Restation   | @Pand / RCs              | titoan                |                       |                        |                                |
| III becomes             |                          | -                     |                       |                        |                                |
| BEPalatar solicies      | in the other             | ~                     |                       | Basi                   | - Q                            |
| # Patient lines         | # Lata de cat            | Reges                 |                       |                        |                                |
| A Destine a school      | Áreas de<br>conocimiento | Number                | Descripción           | Exterio                | Acción                         |
|                         | (in itse 4)              | Densier Académica     | Dossier Académico     |                        | 80                             |
| W Tipes de Usuaria      | (Witten #)               | Celeccian 'Perhamana' | Colección 'Pachamama' | -                      | 80                             |
| (Catalogue              | 10-2 mm +                | Rents                 | Revista               |                        | 80                             |
| of Continuantie in them |                          |                       |                       |                        |                                |

• Al crear un Nuevo Catálogo el sistema solicitará que se ingrese el nombre que tendrá dicho catálogo, así como también una pequeña descripción del catálogo y el estado en el que se encuentra. Para terminar con este proceso y que la información ingresada se almacene se podrá realizar haciendo clic derecho en el botón Agregar.

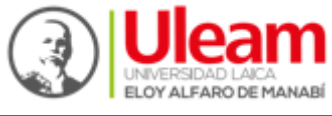

| Panel - Administrador                   |                                        | 4 Cambiar Contraseña |  |
|-----------------------------------------|----------------------------------------|----------------------|--|
| 🔹 Inicio                                |                                        |                      |  |
| Pichas de Solicitud                     | Nuevo Catálogo                         |                      |  |
| ✓ Fichas de Revisión                    | Banel / E Catálogos / * Nuevo catálogo |                      |  |
| E Secciones                             | Nombre:                                |                      |  |
| EE Publicar noticias                    | Nombre                                 | 3                    |  |
| Publicar libros                         | Descripción:                           |                      |  |
| Lusuarios y autores                     | Descripcion del catalogo               |                      |  |
| 👹 Tipos de Usuario                      | Fetador                                |                      |  |
| එ Catálogos                             | Seleccione un estado                   | 1                    |  |
| Q <sup>6</sup> Configuración de títulos |                                        |                      |  |

#### 9. Temas.

• En esta sección se puede visualizar la lista de los temas (Dossier Académico) ya creados conociendo el estado en el que se encuentra, así como una pequeña descripción.

| Panel - Administrador                   |                                                      |                                                      | 4e Cambiar Contraseña | 也 User Admin Last Admin    Salir |
|-----------------------------------------|------------------------------------------------------|------------------------------------------------------|-----------------------|----------------------------------|
| 🔁 Inicio                                |                                                      |                                                      |                       |                                  |
| Fichas de Solicitud                     | Temas Dossier Académico                              |                                                      |                       |                                  |
| ✓ Fichas de Revisión                    | Dashboard /      /      Temas                        |                                                      |                       |                                  |
| i≣ Secciones                            | Volver     + Nuevo Tema                              |                                                      |                       |                                  |
| EII Publicar noticias                   |                                                      |                                                      |                       |                                  |
| Publicar libros                         | ✓ Temas                                              | Description                                          | Estado                |                                  |
| 🛓 Usuarios y autores                    | Educación                                            | Description                                          | activo                | 200                              |
| 🐨 Tipos de Usuario                      | Ciencias Sociales, Periodismo, información y Derecho | Ciencias Sociales, Periodismo, información y Derecho | activo                | 800                              |
| Dr. Cathlanan                           | Administración                                       | Administración                                       | activo                | 200                              |
| (c) caratogos                           | Ciencias Naturales, Matemáticas y Estadísticas       | Ciencias Naturales, Matemáticas y Estadísticas       | activo                |                                  |
| O <sup>®</sup> Configuración de títulos | Tecnologías de la Información y Comunicaciones (TIC) | Tecnologías de la Información y Comunicaciones (TIC) | acovo                 |                                  |
|                                         | Ingeniería, industrias y construcción                | Ingeniería, industrias y construcción                | activo                |                                  |
|                                         | Agricultura, Silvicultra, Pesca y Veterinaria        | Agricultura, Silvicultra, Pesca y Veterinaria        | activo                |                                  |
|                                         | Salud y Bienestar                                    | Salud y Bienestar                                    | activo                |                                  |
|                                         | Servicios                                            | Servicios                                            | active                |                                  |
|                                         |                                                      |                                                      | Activar Windows       |                                  |

• En esta sección se puede visualizar la lista de los temas (Colección Pachamama) ya creados conociendo el estado en el que se encuentra, así como una pequeña descripción.

| ministrador    |                    |                                                                              | e <sub>e</sub> Cambiar Contraseña | OUser Admin Last Admin |
|----------------|--------------------|------------------------------------------------------------------------------|-----------------------------------|------------------------|
|                |                    |                                                                              |                                   |                        |
| iolicitud      | Temas col          | ección "Pachamama"                                                           |                                   |                        |
| Revisión       | R Dashboard / 17   | mas                                                                          |                                   |                        |
|                |                    |                                                                              |                                   |                        |
| ticias         | Volver     + Nuevo | Tema                                                                         |                                   |                        |
| 105            | 🖋 Temas            |                                                                              |                                   |                        |
|                | Nombre             | Descripcion                                                                  | Estado                            |                        |
| autores        | Atipana            | Publicación de resultados de estudios de posgrado                            | activo                            |                        |
| Isuario        | SASI               | Saberes ancestrales, cultura y territorio                                    | activo                            |                        |
|                | Apuqkuna           | Semillero estudiantil multidisciplinario de investigación formativa          | adivo                             |                        |
|                | Atiq               | Emprendimiento e innovación                                                  | activo                            |                        |
| ión de títulos | Wama               | Comunidades sostenibles                                                      | activo                            | 200                    |
|                | Ayahuasca          | Poesía                                                                       | activo                            | 200                    |
|                | Nuna               | Programas, proyectos y convenios interuniversitarios e interinstitucionales. | activo                            | 200                    |
|                |                    |                                                                              |                                   |                        |

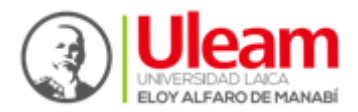

• En esta sección se puede visualizar la lista de los temas (Revistas) ya creados conociendo el estado en el que se encuentra, así como una pequeña descripción.

| Panel - Administrador                   |                       |             | ۹ Cambiar Contraseña | のUser Admin Last Admin    Salir |
|-----------------------------------------|-----------------------|-------------|----------------------|---------------------------------|
| 🚯 Inicio                                |                       |             |                      |                                 |
| Fichas de Solicitud                     | Temas Revista         |             |                      |                                 |
| ✓ Fichas de Revisión                    | Bashboard /           |             |                      |                                 |
| Secciones                               | ← Volver + Nuevo Tema |             |                      |                                 |
| EII Publicar noticias                   |                       |             |                      |                                 |
| Publicar libros                         | / Temas               |             |                      |                                 |
|                                         | Nombre                | Descripcion | Estado               |                                 |
| Usuarios y autores                      | Revistas              | Revistas    | activo               |                                 |
| 👹 Tipos de Usuario                      |                       |             |                      |                                 |
| අප Catálogos                            |                       |             |                      |                                 |
| Q <sup>e</sup> Configuración de títulos |                       |             |                      |                                 |

• Al crear un Nuevo Tema el sistema solicitará que se ingrese el nombre que tendrá dicho tema, así como también una pequeña descripción y el estado en el que se encuentra. Para terminar con este proceso y que la información ingresada se almacene se podrá realizar haciendo clic derecho en el botón Agregar.

| Panel - Administrador                  |                                      | ۹ Cambiar Contraseña |  |
|----------------------------------------|--------------------------------------|----------------------|--|
| 🍰 Inicio                               |                                      |                      |  |
| n Fichas de Solicitud                  | Nuevo Tema                           |                      |  |
| <ul> <li>Fichas de Revisión</li> </ul> | Bashboard /                          |                      |  |
| E Secciones                            | Nombre                               |                      |  |
| EE Publicar noticias                   | Nombre                               |                      |  |
| Publicar libros                        | Descripcion                          |                      |  |
| 🌲 Usuarios y autores                   |                                      |                      |  |
| 👹 Tipos de Usuario                     |                                      |                      |  |
| 산 Catálogos                            | Seleccione un estado                 |                      |  |
| oc Configuración de títulos            | Second un estado Addio Addio Indexes |                      |  |

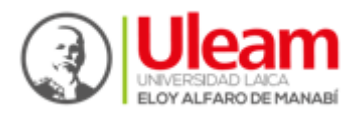

#### > PANEL DE USUARIO.

En esta sección se podrá visualizar el nombre del usuario con el cual se inició sesión, y un botón (Salir) para cerrar sesión.

- 1. Cerrar sesión
  - Para cerrar sesión se debería dirigir a la sección del panel de usuario dando clic izquierdo en salir. Una vez realizada esta acción ya se logrará salir de la sección administrativa.

| Panel - Administrador | <b>4</b> ₄ Cambiar Contraseña                                           | ပံ Luis Gabriel Velez Velez    Salir |
|-----------------------|-------------------------------------------------------------------------|--------------------------------------|
| B Inicio              |                                                                         |                                      |
| Pichas de Solicitud   | Sistema Editorial Universitario para la Publicación Científica (SIEUPC) | · ①                                  |
| Usuario y autores     | @ Panel                                                                 | _                                    |
|                       | 2018-10-02 - 15:10:28                                                   |                                      |
|                       |                                                                         |                                      |
|                       |                                                                         |                                      |
|                       |                                                                         |                                      |
|                       |                                                                         |                                      |
|                       |                                                                         |                                      |
|                       | Activar Windo<br>Ir a Configuración c                                   | WS<br>de PC para activar Windows.    |

#### 2. Cambiar Contraseña

• Para cambiar la contraseña de su cuenta, se deberá dirigir a la sección del panel de usuario dando clic en Cambiar Contraseña. Deberá digitar la contraseña actual y la nueva contraseña para realizar este proceso. Dando clic en el botón se habrán realizado los cambios correctamente.

| SEGUP - ULEAM               |                   |                            | Cambiar Contraseña | ථ User Admin Last Admin    Salir |
|-----------------------------|-------------------|----------------------------|--------------------|----------------------------------|
| 🍄 Inicio                    |                   |                            | $\mathbf{\Lambda}$ |                                  |
| Fichas de Solicitud         |                   |                            |                    |                                  |
| ✓ Fichas de Revisión        | Cambiar Con       | traseña                    |                    |                                  |
| ≣ Secciones                 | Contraseña Actual | Contraseña Actual          |                    |                                  |
| 🖽 Publicar noticias         | Nueva Contraseña  | Nueva Contraseña           |                    |                                  |
| Publicar libros             | Confirmar Nueva   | Confirmar Nueva Contraseña |                    |                                  |
| å Usuarios y autores        | Contrasena        | Cambiar Contraseña         |                    |                                  |
| 嶜 Tipos de Usuario          |                   |                            |                    |                                  |
| අ Catálogos                 |                   |                            |                    |                                  |
| et Configuración de títulos |                   |                            |                    |                                  |
| ★ Manual de Usuario         |                   |                            |                    |                                  |
|                             |                   |                            |                    |                                  |

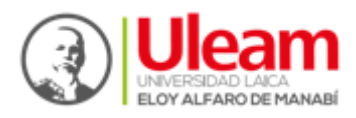

#### > CERTIFICACIÓN DIGITAL

Luego de que la obra haya pasado las revisiones y aprobaciones del editor y los revisores pares, el usuario se podrá percatar que en su panel de Fichas de solicitud se habrá activado un botón azul, este significará que su certificación se encuentra lista.

| SEGUP - ULEAM         |                         |                                         |                                                          |             | <b>९</b> Cambiar Cor |                   |          | al Zambrano Pilay    Salir |
|-----------------------|-------------------------|-----------------------------------------|----------------------------------------------------------|-------------|----------------------|-------------------|----------|----------------------------|
| ₽ Inicio              |                         |                                         |                                                          |             |                      |                   |          |                            |
| P Fichas de Solicitud | Fichas de solicitud     |                                         |                                                          |             |                      |                   |          |                            |
| 🛎 Usuario y autores   | B Panel / w Nueva ficha |                                         |                                                          |             |                      |                   |          |                            |
| 🖈 Manual de Usuario   | r Manual de Usuario     |                                         |                                                          |             |                      |                   | Buscar Q |                            |
|                       | Lis                     | tado de fichas                          |                                                          |             |                      |                   |          |                            |
|                       | Datos                   | Título                                  | Tema                                                     | Estado      | Avance<br>Revisión   | No.<br>Revisiones | Promedio | <b>≣</b> Detalles          |
|                       | @Ver                    | Auditoría en Oracle - Bases<br>de Datos | Tecnologías de la Información y<br>Comunicaciones (TIC). | Ver<br>Info | 100%                 | 2                 | 80/100   |                            |

Dando clic sobre dicho botón se generará la certificación digital que es ofrecida por la Universidad Laica "Eloy Alfaro" de Manabí a través del Departamento de Publicación y Edición Universitaria y su sello Ediciones ULEAM. El usuario podrá descargarla en formato pdf.

| 8                                                                                         | - ā ×                                                                                                    |  |  |  |
|-------------------------------------------------------------------------------------------|----------------------------------------------------------------------------------------------------|--|--|--|
| localhost:8070/segup/pdf/documentos/ver_certificado.php?***=2     C                       |                                                                                                    |  |  |  |
|                                                                                           | Contraction of the second second |  |  |  |
| El Departamento de Pu<br>denominada:                                                      |                                                                                                    |  |  |  |
| Nombre de la obra:<br>Catalogo y Area:                                                    | Auditoría en Oracle Dossier Académico Tecnologías de la Información y Comunicaciones (TIC) Tecnologías de la Información y Comunicaciones (TIC)                                                                                                    |  |  |  |
| Autor #1:                                                                                 | 1315391167 - Enrique Cristobal Zambrano Pilay                                                                                                    |  |  |  |
| ISBN:                                                                                     |                                                                                                    |  |  |  |
| Link:                                                                                     |                                                                                                    |  |  |  |
| Revisión Par Clego<br>Externo:                                                            | APROBADO.                                                                                                    |  |  |  |
| Cumplen con todos los re<br>Guine Gale<br>Ing. Fidel Chritogo Men<br>Director DEPU do Men | equisitos académicos y legales para su difusión, la cual se puede descargar en:                                                                                                    |  |  |  |
|                                                                                           | Manta, viernes 23 de Noviembre del 2018                                                                                                    |  |  |  |

Es de suma importancia saber que el certificado estará disponible nada más en la cuenta del usuario en el cual se hizo el proceso de publicación. Si los autores secundarios quieren obtener el certificado deben contactarse con el usuario que realizó el proceso. Además, la ficha estará disponible durante el lapso de 1 año.

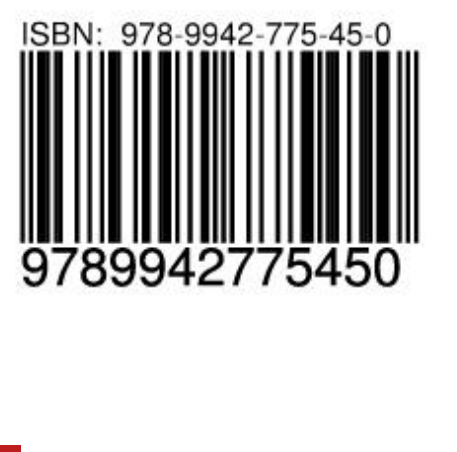